## सुरुवातीला https://htedu.maharashtra.gov.in/NCPS/ वर क्लिक केल्यावर या प्रकारे तुम्हाला आंतरपृष्ठ दिसेल.

नवीन अर्ज करत असताना मार्गदर्शन सूचना

नवीन महाविद्यालय मान्यता प्रणाली

उच्च व तंत्र शिक्षण विभाग महाराष्ट्र शासन

# लॉगिन करण्याकरीता इथे क्लिक करा

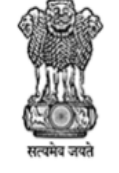

Login

१. नवीन महाविद्यालयांना इरादापत्र देण्यासाठी संबंधित संस्था विद्यापीठास अर्ज सादर करतील.- ३० सप्टेंबर २०२४

| क्रमांक | मान्यतेचा प्रकार                                       | वेब लिंक                                                           | क्रम | क विद्यापीठ                                                  | हेल्प डेस्क नंबर                                                                      |
|---------|--------------------------------------------------------|--------------------------------------------------------------------|------|--------------------------------------------------------------|---------------------------------------------------------------------------------------|
|         |                                                        | अर्ज करणे ,प्रस्ताव पाठवणे व<br>मान्यता देणे याबाबतची              | १.   | डॉ. बाबासाहेब आंबेडकर मराठवाडा<br>विद्यापीठ                  | ०२४०-२४०३११८                                                                          |
| १)      | इरादापत्र                                              | कालमर्यदा<br>आवश्यक कागदपत्रे व अर्ज                               | २.   | कविकुलगुरू कालिदास संस्कृत<br>विद्यापीठ, रामटेक              | ९०२८४६७३७३, ८९८३४५३८०८                                                                |
|         |                                                        | करण्याच्या सूचना                                                   | ३.   | मुंबई विद्यापीठ, मुंबई                                       | 0000 1111                                                                             |
|         |                                                        | वापरकर्ता पुस्तिका                                                 | ۷.   | कवयित्री बहिणाबाई चौधरी उत्तर<br>महाराष्ट्र विद्यापीठ, जळगाव | ૦૨૫૭-૨૨૫૭૨૨३, ૦૨૫૭-૨૨૫૭૨૫૫                                                            |
|         |                                                        | अजे करणे ,प्रस्ताव पाठवर्ण व<br>मान्यता देणे याबाबतची<br>कालमर्यदा | ધ.   | सावित्रीबाई फुले पुणे विद्यापीठ, पुणे                        | ०२०-२५६२११९७, ०२०-२५६२११९६, ०२०-२५६२११९०,<br>०२०-२५६२११९१, ०२०-२५६२११९२, ०२०-२५६२११८८ |
| २)      | अंतिम मान्यता                                          | आवश्यक कागदपत्रे व अर्ज<br>करण्याच्या सूचना                        | ઘ.   | संत गाडगे बाबा अमरावती विद्यापीठ,<br>अमरावती                 | ९४२१४६२६१६, ९४२२६२३३८१                                                                |
|         |                                                        | वापरकर्ता पुस्तिका                                                 | 6.   | शिवाजी विद्यापीठ, कोल्हापूर                                  | ०२३१-२६०९०९१                                                                          |
|         |                                                        | अर्ज करणे ,प्रस्ताव पाठवणे व<br>मान्यता देगो याबाबतनी              | ८.   | श्रीमती. नाथीबाई दामोदर ठाकरे<br>महिला विद्यापीठ, मुंबई      | ૦૨૨- ૨૨૦૬१५७७                                                                         |
| ३)      | नवीन अभ्यास पाठयक्रम, विषय, विद्याशाखा, अतिरिक्त तुकडी | कालमर्यदा<br>आवश्यक कागदपत्रे व अर्ज                               | ٩.   | पुण्यश्लोक अहिल्यादेवी होळकर<br>सोलापूर विद्यापीठ, सोलापूर   | ०२१७- २७४४७७० Ext. १२२ & १६२                                                          |

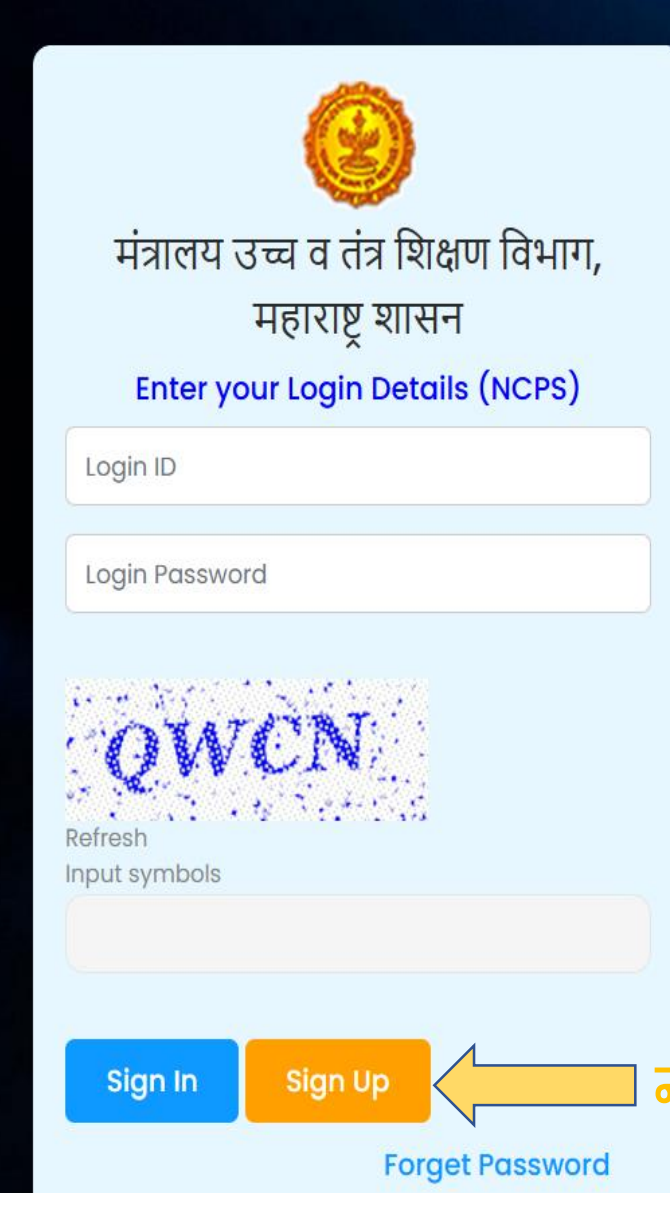

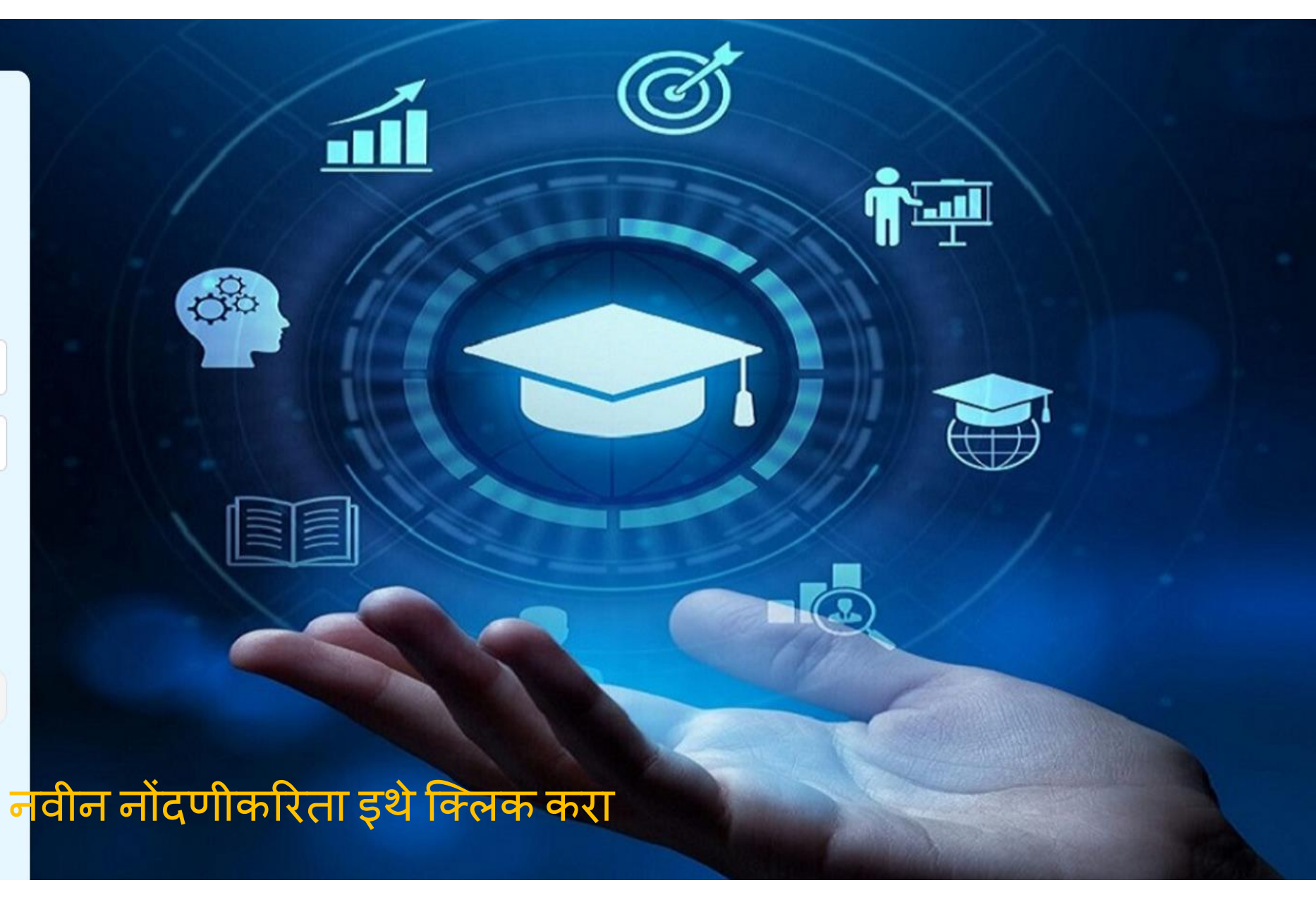

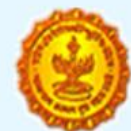

# मंत्रालय उच्च व तंत्र शिक्षण विभाग, महाराष्ट्र शासन

### Registration Details (NCPS)

| अर्जदार नाव *    | संस्थेचे नाव * 🗆।f    | not found           |
|------------------|-----------------------|---------------------|
| Test_Name        | SHIVAJI SHIKSHA       | N SANSTHA, MUMBAI   |
| अर्जदार मोबाईल * | अर्जदार ई-मेल आयर     | डी <b>*</b>         |
| 1234567890       | Test@gmail.cor        | n                   |
| NDUQ Re          | freshinput<br>symbols |                     |
|                  |                       | Click he            |
|                  | Already h             | ave an account? Sig |

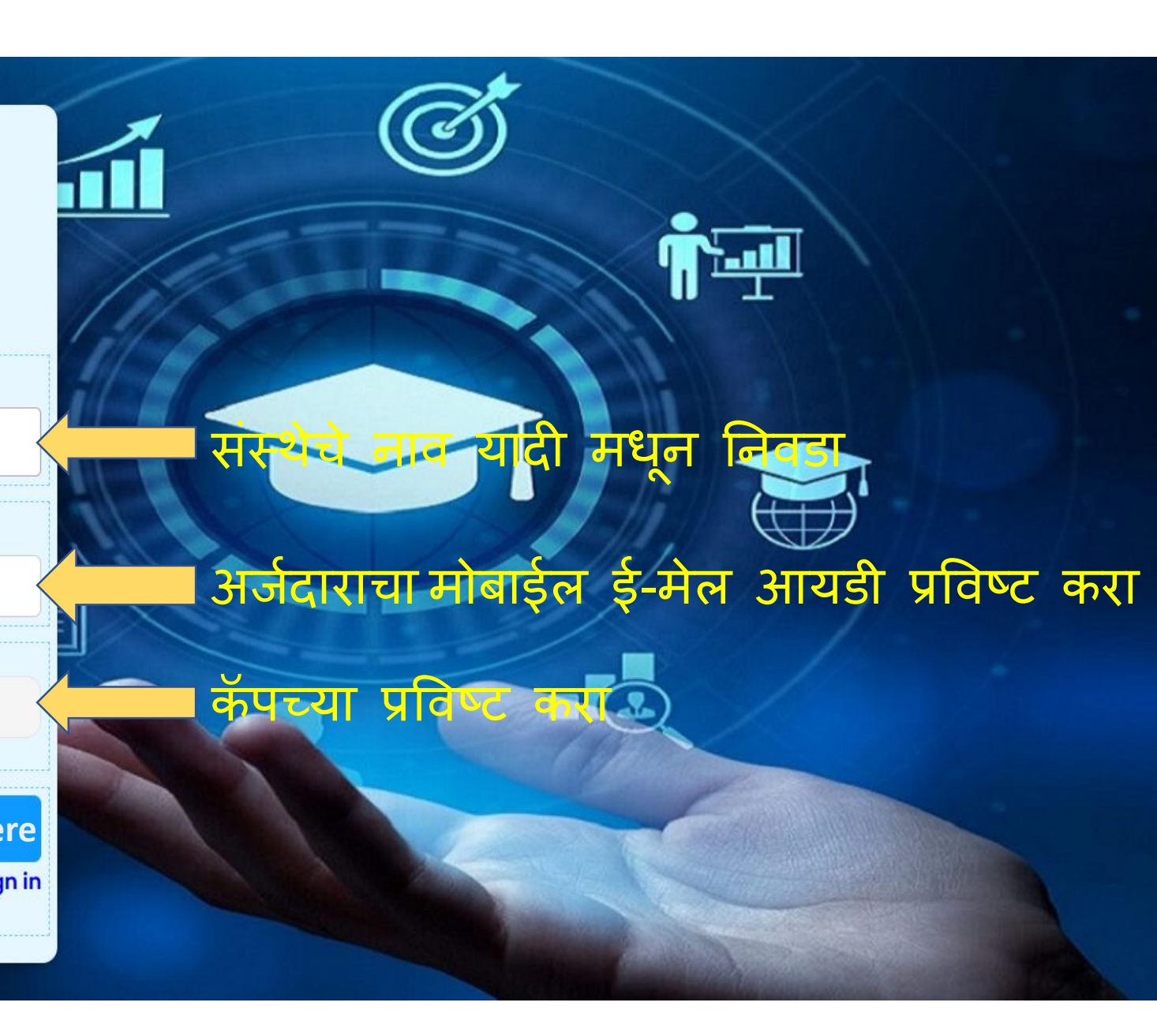

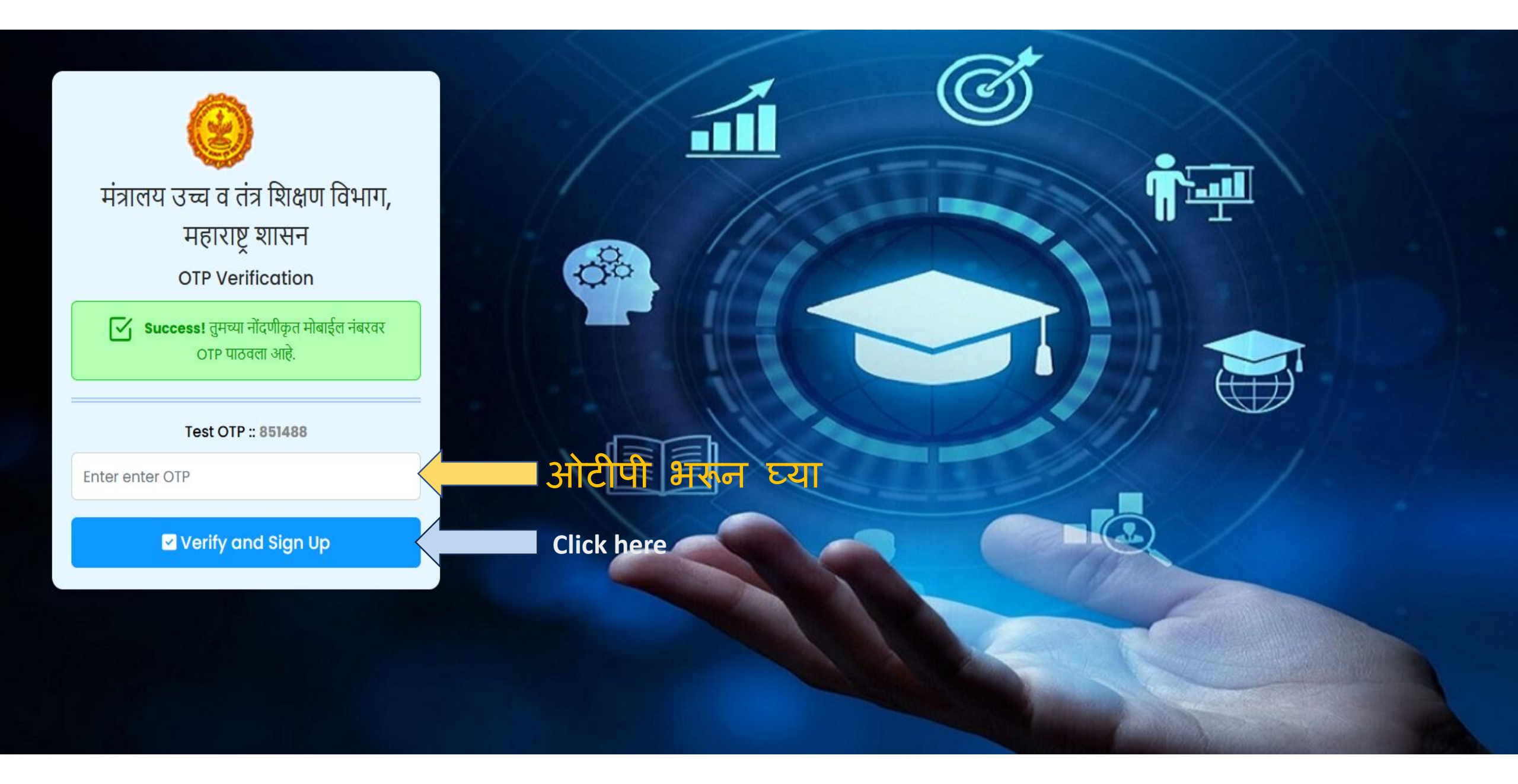

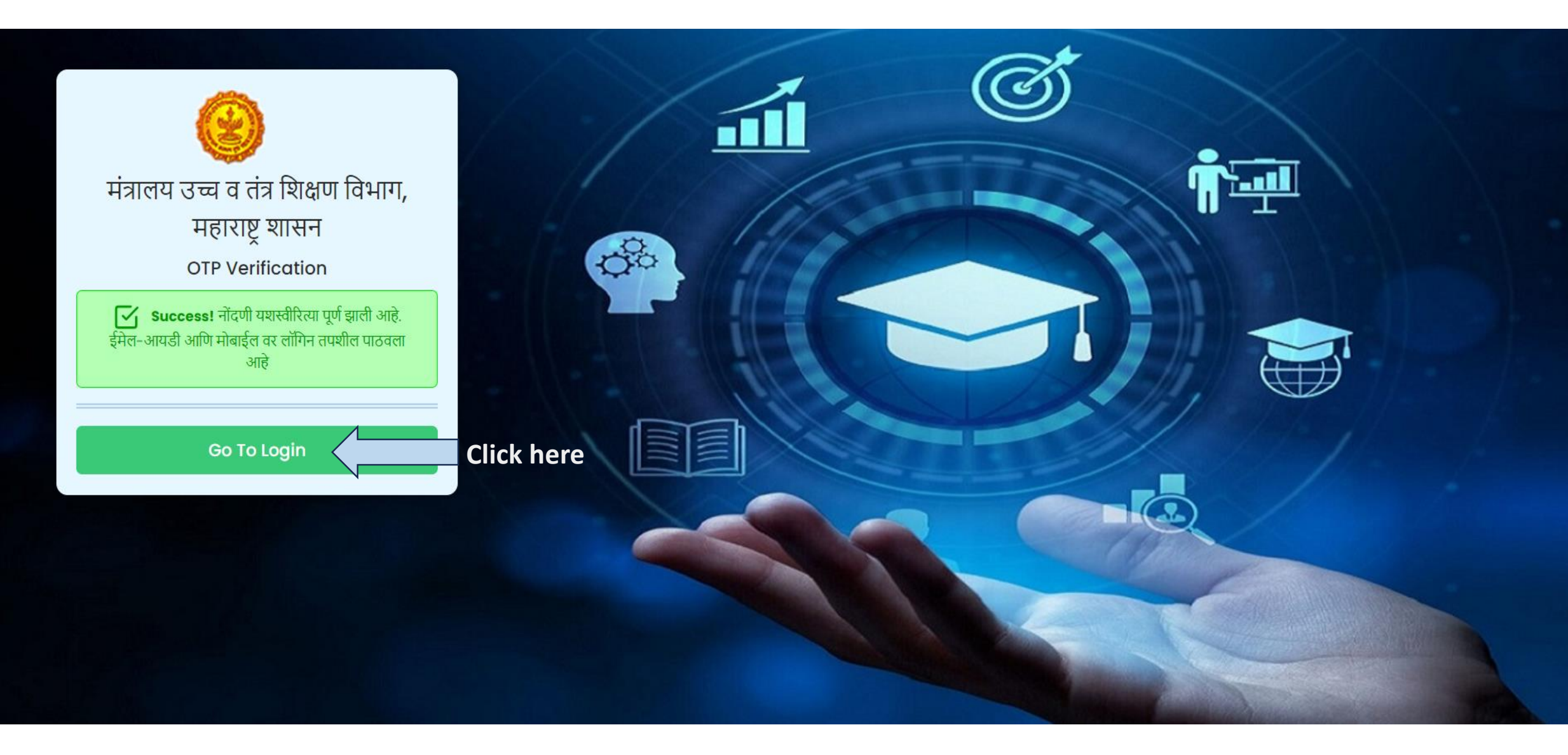

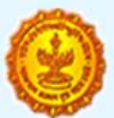

## मंत्रालय उच्च व तंत्र शिक्षण विभाग, महाराष्ट्र शासन

Registration Details (NCPS)

| अर्जदार नाव *           | संस्थेचे नाव 🔹 🗹 If not found   |
|-------------------------|---------------------------------|
| TestName                | Test Institute Mumbai           |
| संस्थेचे नाव(मराठी) *   |                                 |
| टेस्ट संस्था मुंबई      |                                 |
| अर्जदार मोबाईल *        | अर्जदार ई-मेल आयडी *            |
| 1234567890              | Test@gmail.com                  |
| Refreshinput<br>symbols | KQRP                            |
| ( <del>ن</del>          | Sign Up Click here              |
|                         | Already have an account? Sign i |

जेन्द्रा संस्थेचे नाव यतिमध्ये नसेल तेव्हा If not found या प्रयोगाला क्लिक करावे. क्लिक केल्यानंतर आपल्या संस्थेचे नाव इंग्लिश आणि बराठी मध्ये करून घ्यावे.

कॅपच्या प्रविष्ट करा

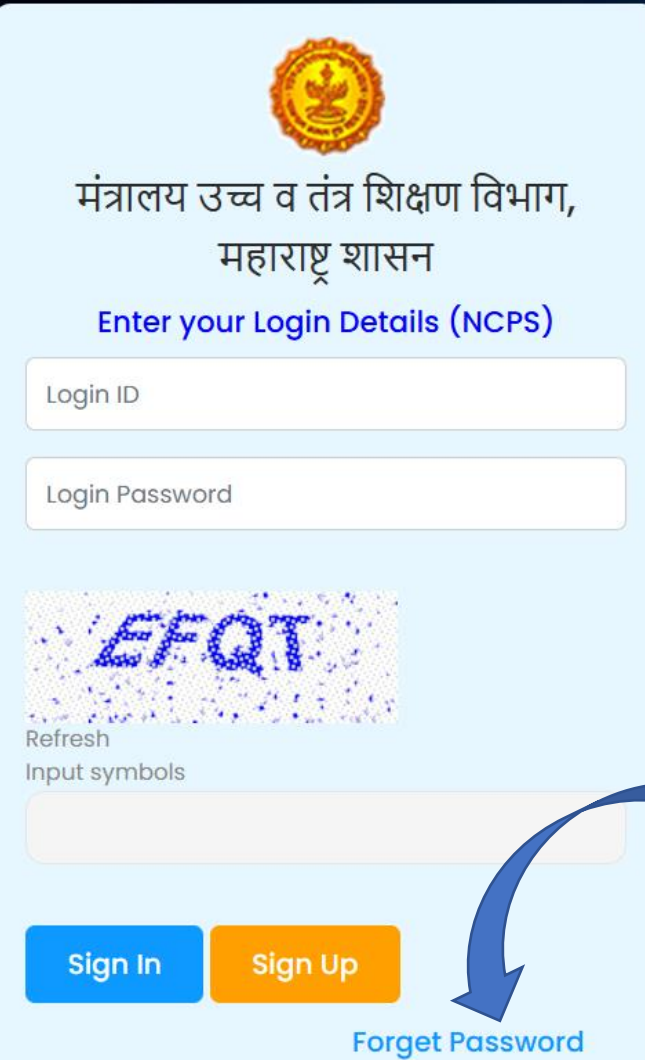

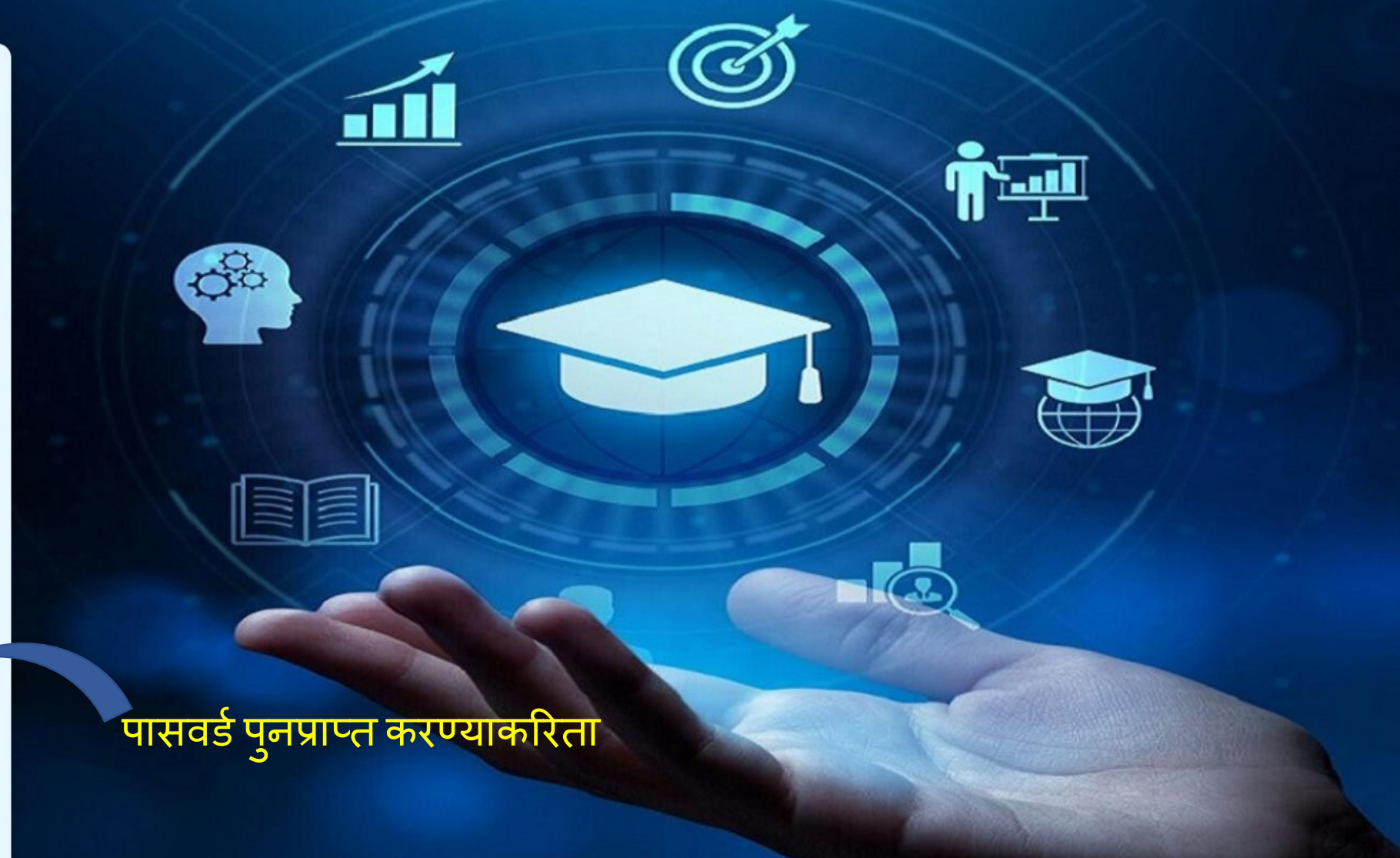

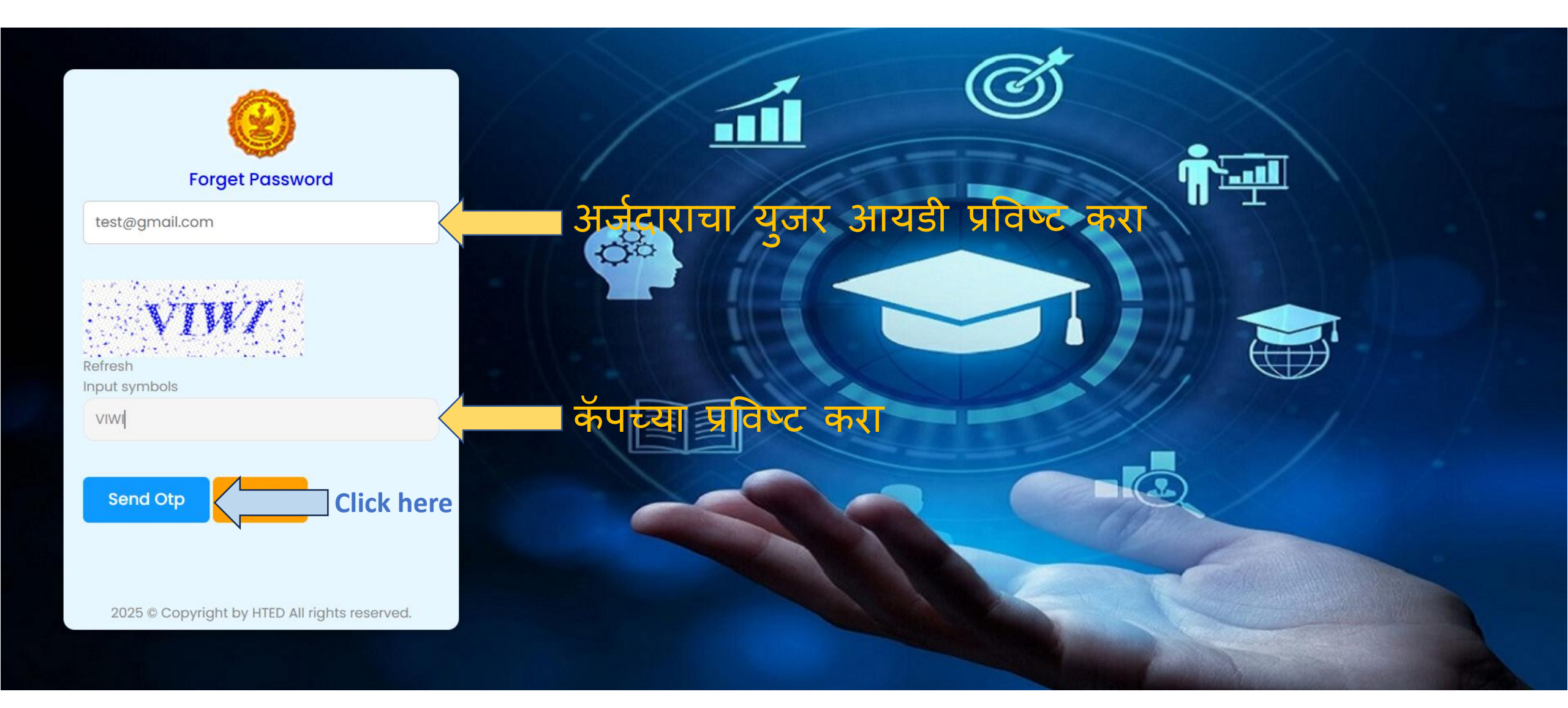

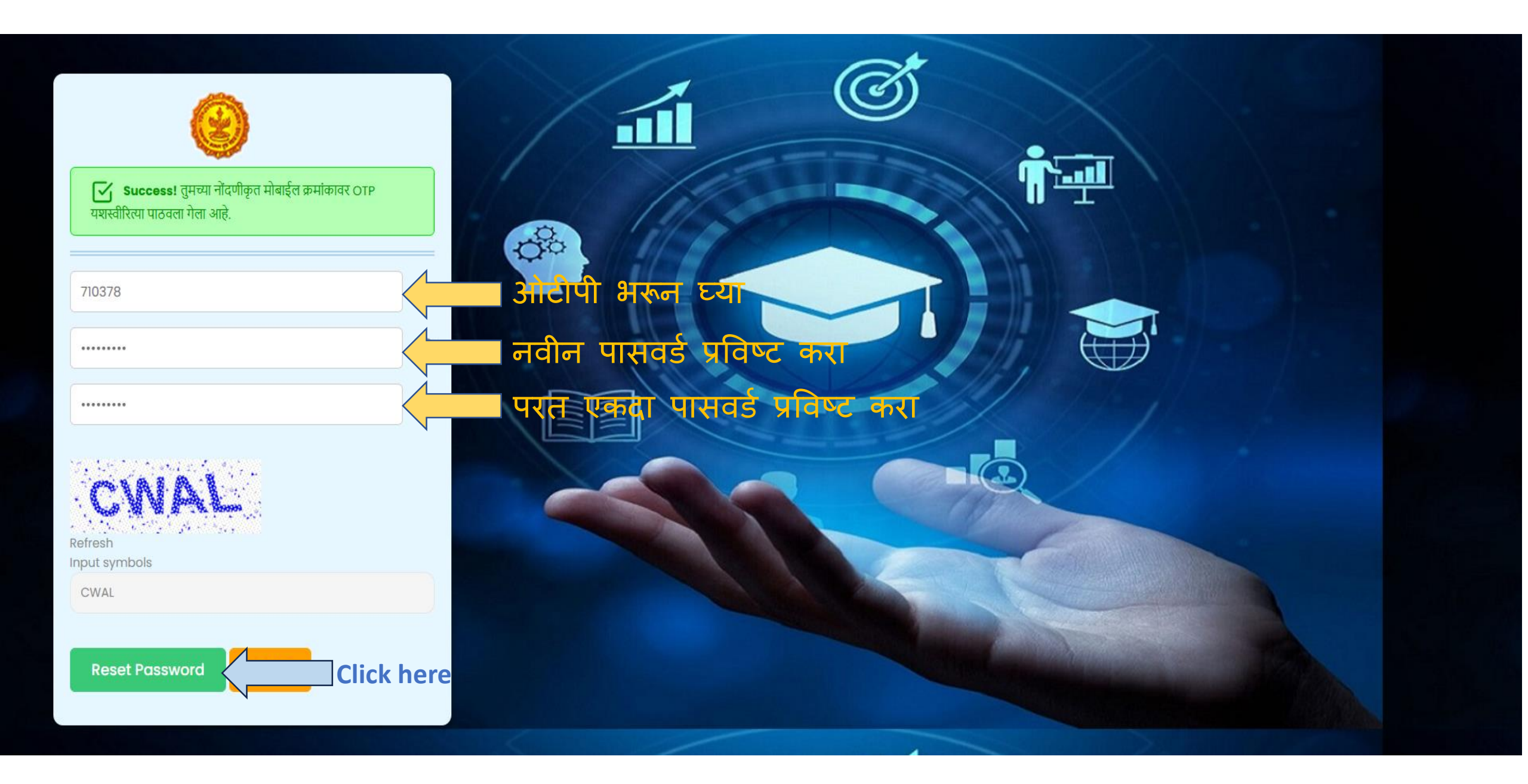

| <b>(()</b>                              |            |
|-----------------------------------------|------------|
| Success! पासवर्ड यशस्वीरित्या बदलला आहे |            |
| 710378                                  |            |
| Password                                |            |
| Confirm Password                        |            |
| ROUR<br>Refresh<br>Input symbols        |            |
| Reset Password Login                    | Click here |

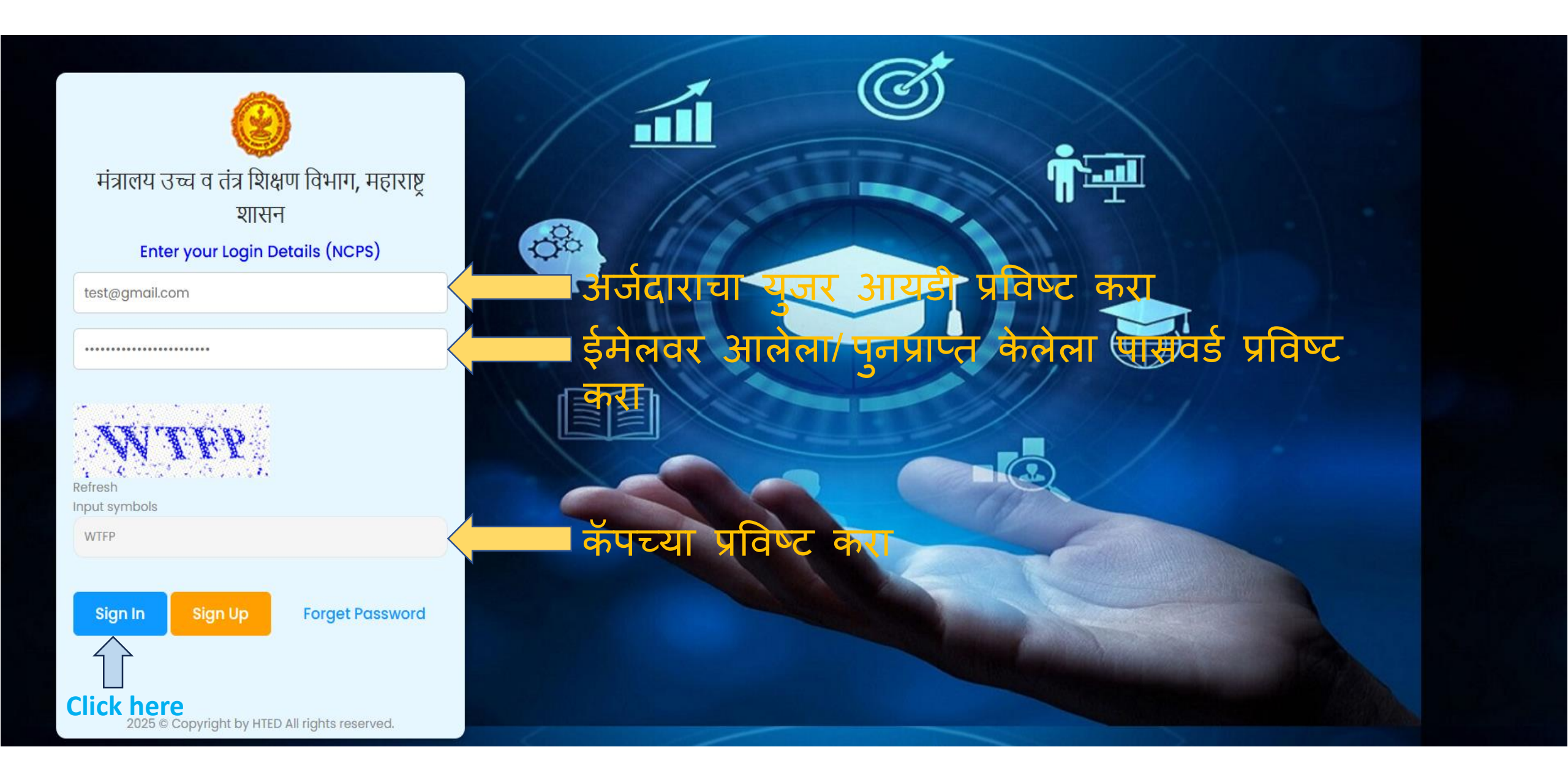

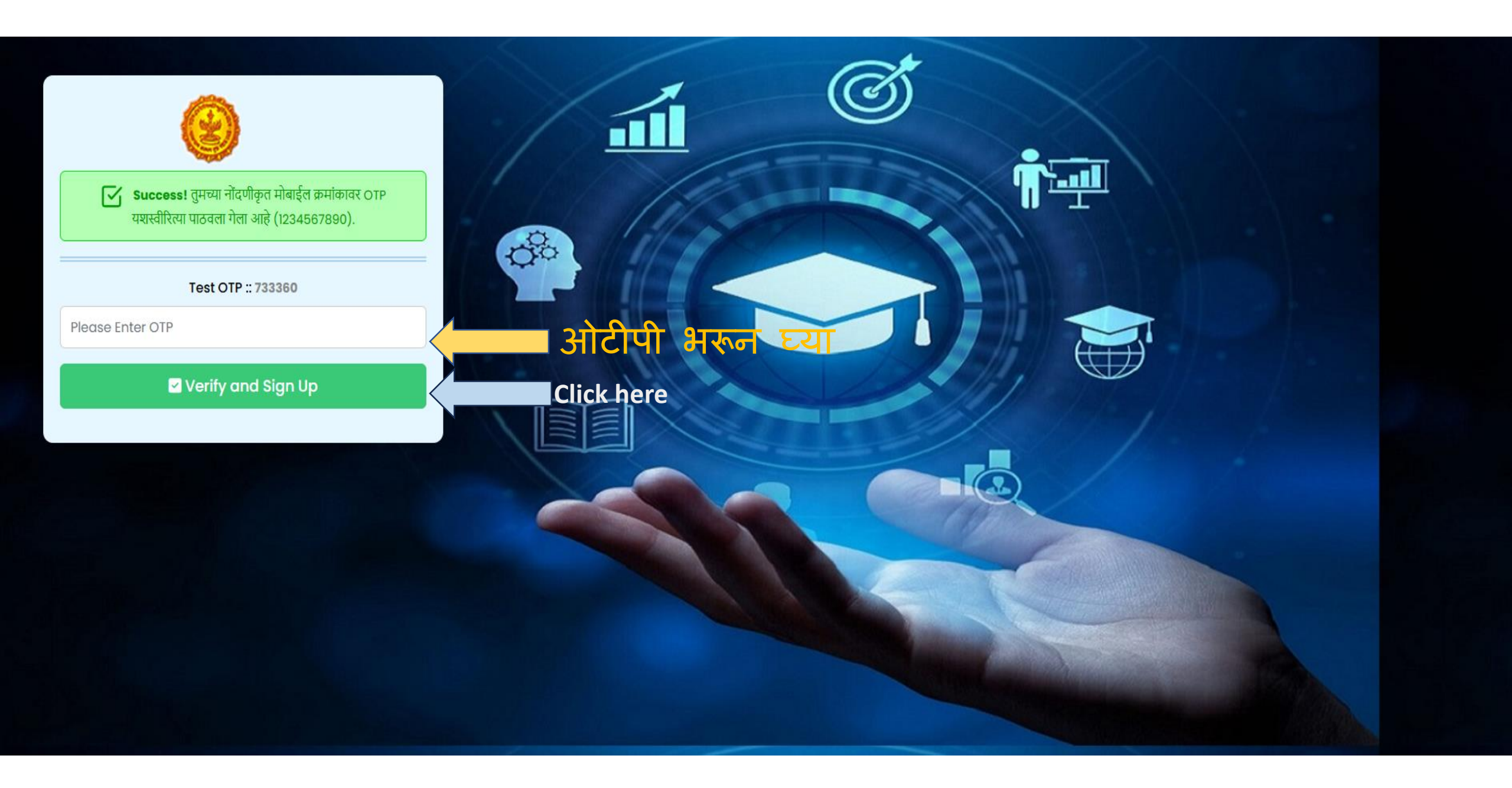

### उच्च व तंत्र शिक्षण विभाग

→ नवीन महाविद्यालयांकरीता इरादापत्र मागणाऱ्या संस्थेने करावयाचा अर्ज (Click Here)

Click her<mark>e</mark>

→ नवीन महाविद्यालय सुरु करण्यासाठी अंतिम मान्यतेच्या अनुषंगाने संस्थेने करावयाचा अर्ज (Click Here)

→ नवीन अभ्यास पाठयक्रम, विषय, विद्याशाखा, अतिरिक्त तुकडी करिता संस्थेने करावयाचा अर्ज (Click Here)

→ कविकुलगुरू कालिदास संस्कृत विश्वविद्यालय, रामटेक या विद्यापीठातंर्गत नवीन महाविद्यालय, विद्याशाखा, अभ्यासक्रम, विषय व अतिरिक्त तुकडी करीता संस्थेने करावयाचा अर्ज (Click Here)

| 🤤 HTED                                             | Ξ                                        |                                |                                            |                                    |                                |                   | Logout             | Hi<br>Test_Name  |
|----------------------------------------------------|------------------------------------------|--------------------------------|--------------------------------------------|------------------------------------|--------------------------------|-------------------|--------------------|------------------|
| HTED MUMBAI                                        | डॅशबोर्ड (नवीन महाविद्य                  | ालय इरादापत्र)                 |                                            |                                    | <b>_</b>                       | N                 |                    | f uffrag         |
| नवीन महाविद्यालय अर्ज   ताखा   ताखा   गावांची यादी | Show 10 ~ entries                        | वापरकर्ता                      | पुस्तिका माहिती ब                          | वघण्याकरिता इथ                     | किलक करा 🗋                     | Search            |                    | । पुरस्तका       |
| Source प्रस्ताव<br>Click here<br>Source प्रस्ताव   | ষীक্षणिक<br>বর্ष                         | अंतिम जतन<br>प्रलंबित प्रस्ताव | त्रुटींची पूर्ततेसाठी<br>प्रलंबित प्रस्ताव | विद्यापीठाकडे<br>प्रलंबित प्रस्ताव | विभागाकडे<br>प्रलंबित प्रस्ताव | पात्र<br>प्रस्ताव | अपात्र<br>प्रस्ताव | एकूण<br>प्रस्ताव |
|                                                    | 2025-2026<br>Showing 1 to 1 of 1 entries | 0 🕤                            | 0 🕤                                        | 0 🗢                                | 0 🗢                            | 0 Đ               | 0 🕤<br>revious 1   | 0 🕤              |

| 🥹 HTED                   | Ξ |                                                   |                                |                                    | Logout B Hi<br>Test_Name                |
|--------------------------|---|---------------------------------------------------|--------------------------------|------------------------------------|-----------------------------------------|
| HTED MUMBAI              |   |                                                   | नवीन महाविद्यालयांकरीता इरादाप | त्र मागणाऱ्या संस्थेने करावयाचा अज | र्त                                     |
| 🖉 उँशबोर्ड               |   | 🔵 संस्थेचा आणि अर्जदाराचा तपशील 🔵 🔵 प्रस्तावित मह | गविद्यालयचा तपशील 🔪 🌒 संर      | श्येची इतर माहिती 🔪 🌒 संस्थेन      | व्या महाविद्यालयाची माहिती 🔪 🌑 >>>      |
| 🖉 नवीन महाविद्यालय अर्ज  |   |                                                   | *                              | *                                  |                                         |
| 🖉 दाखल प्रस्तावांची यादी | г |                                                   |                                |                                    | कृपया ताराकित (*) असलला सव तपशाल भरा.   |
| 🖉 पात्र केलेले प्रस्ताव  |   | 1 संस्था तपशील :                                  |                                |                                    |                                         |
| 🕜 अपात्र केलेले प्रस्ताव |   | संस्थेचे नाव (इंग्रजीत) *                         |                                | संस्थेचे नाव (मराठीत) *            |                                         |
|                          |   | SHIVAJI SHIKSHAN SANSTHA, MUMBAI                  |                                | शिवाजी शिक्षण संस्था, मुंबई        |                                         |
|                          |   | 2 संस्थेचा पूर्ण पत्ता आणि संपर्काचा तपशील :      |                                |                                    |                                         |
|                          |   | प्लॉट/इमारत क्रमांक                               | रस्त्याचे नाव                  |                                    | महत्त्वाची खूण                          |
|                          |   | Plot No.340 Building No. 101                      | Test Road Mumbai               |                                    | Near Test House Mumbai                  |
|                          |   | जिल्हा *                                          | तालुका *                       |                                    | गाव/शहर *                               |
|                          |   | मुंबई शहर 🗸                                       | ग्रेटर मुम्बई                  | ~                                  | ग्रेटर मुंबई (एम कॉर्पोरेशन) (परि*) 🗸 🗸 |
|                          |   | पिन कोड *                                         | मोबाईल क्रमांक *               |                                    | ई - मेल आयडी *                          |
|                          |   | 400023                                            | 1234567890                     |                                    | Test@gmail.com                          |

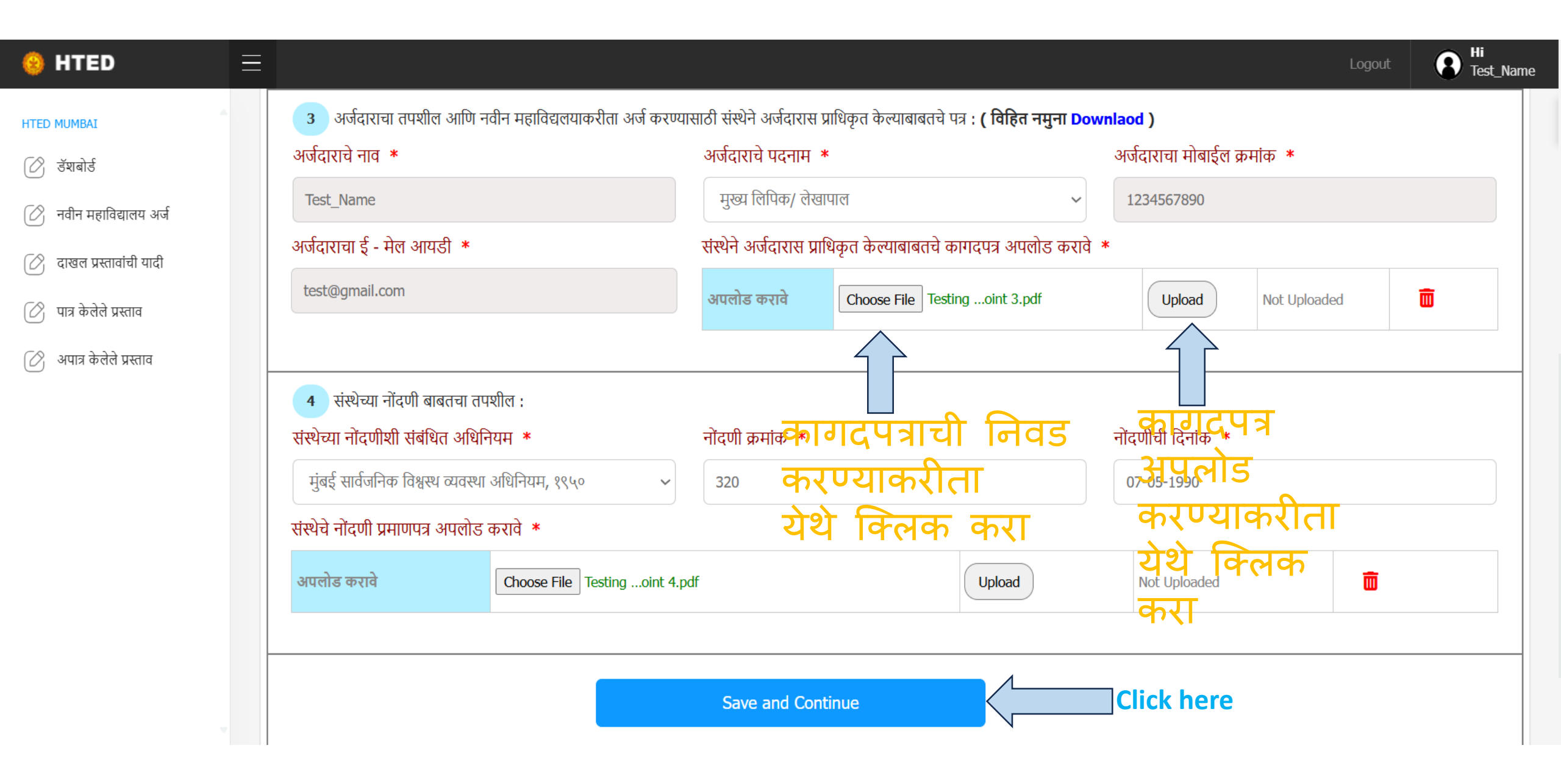

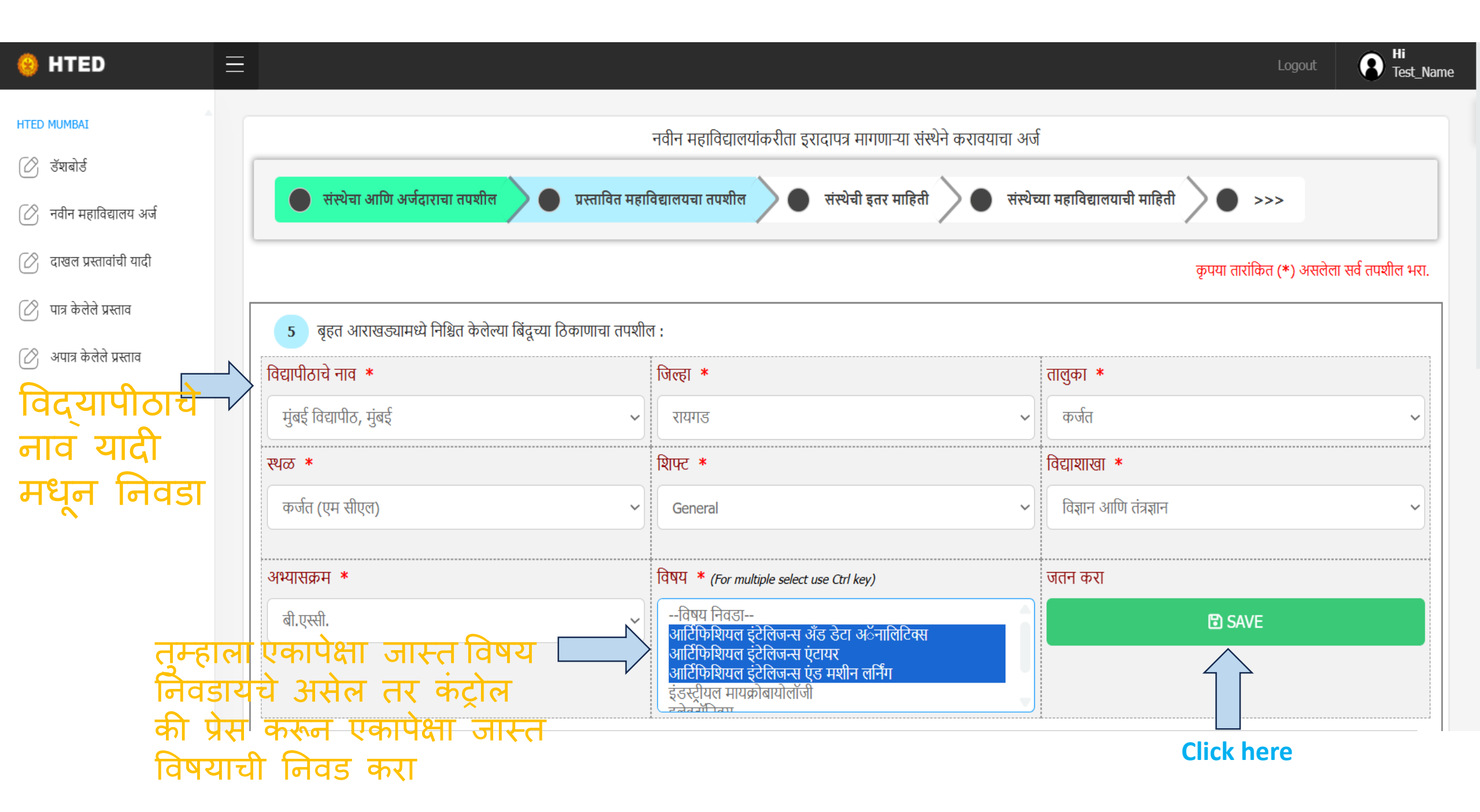

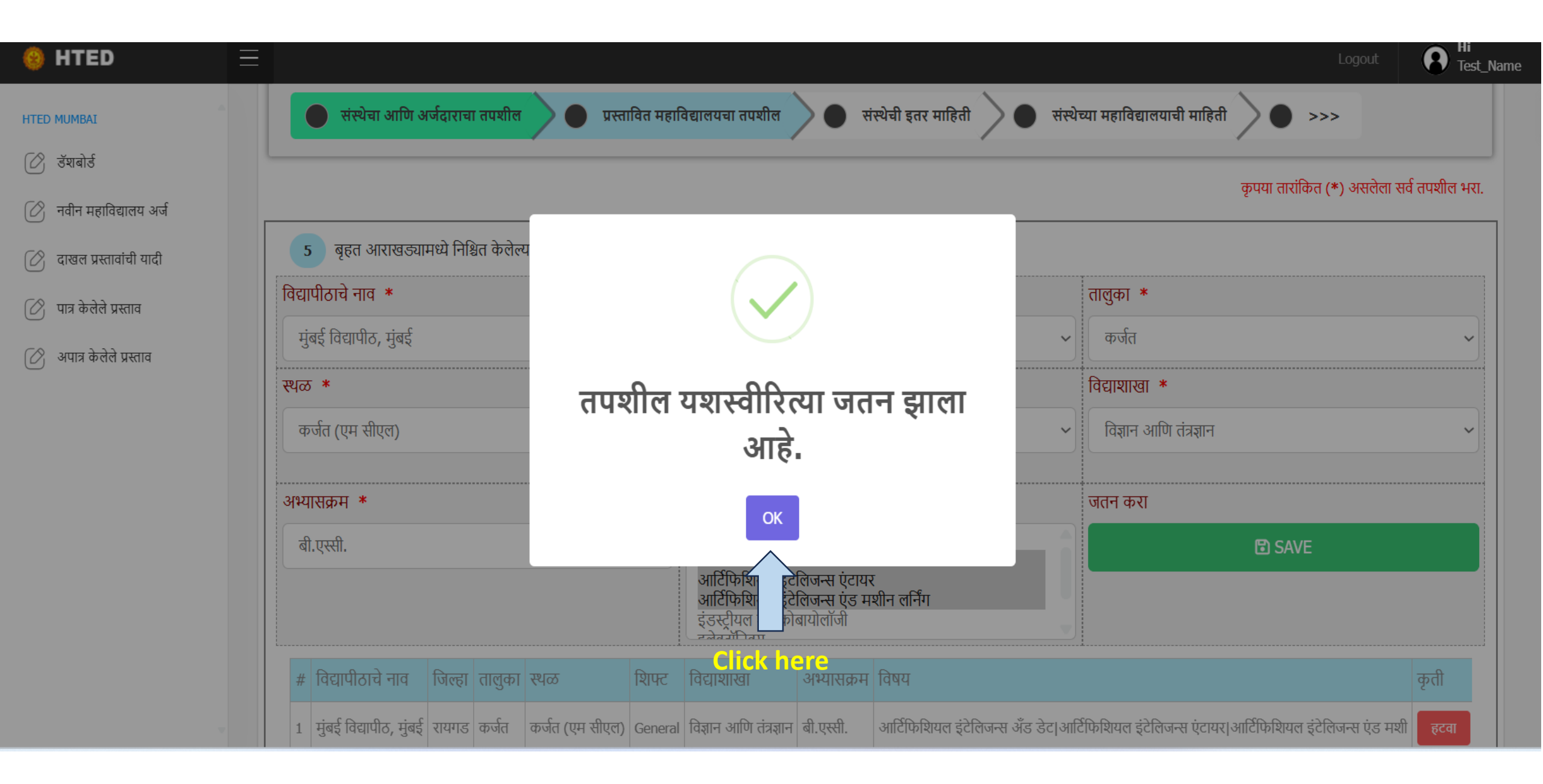

| 🥹 HTED 🛛 📃                   | Logout English                                                                                                    |
|------------------------------|----------------------------------------------------------------------------------------------------|
| HTED MUMBAI                  |                                                                                                    |
| 🕜 डॅशबोर्ड                   | कृपया तारांकित (*) असलेला सर्व तपशील भर                                                                                                    |
| 🕜 नवीन महाविद्यालय अर्ज      | 5 बृहत आराखड्यामध्ये निश्चित केलेल्या बिंदूच्या ठिकाणाचा तपशील :                                                                                                    |
| 🕜 दाखल प्रस्तावांची यादी     | विद्यापीठाचे नाव * तालुका *                                                                                                    |
| 🕜 पात्र केलेले प्रस्ताव      | मुंबई विद्यापीठ, मुंबई 🗸 🗸 रायगड 🗸 कर्जत 🗸                                                                                                    |
| 🕜 अपात्र केलेले प्रस्ताव     | स्थळ * विद्याशाखा *                                                                                                    |
|                              | कर्जत (एम सीएल) - General - विज्ञान आणि तंत्रज्ञान -                                                                                                    |
| अभ्यासक्रमामध्ये             | अभ्यासक्रम * जतन करा                                                                                                    |
| डिप्लोमा                     | पी .जी. डिप्लोमा इन सॉईल टेस्टिंग 🗸 🔀 SAVE                                                                                                    |
| जसल्यास विषय<br>निवडायची गरज | # विद्यापीठाचे नाव जिल्हा तालुका स्थळ शिफ्ट विद्याशाखा अभ्यासक्रम विषय कृती                                                                                                    |
| नाही !                       | 1   मुंबई विद्यापीठ, मुंबई   रायगड   कर्जत (एम सीएल)   General   विज्ञान आणि तंत्रज्ञान   बी.एस्सी.   आर्टिफिशियल इंटेलिजन्स उँड डेट।आर्टिफिशियल इंटेलिजन्स एंटायर।आर्टिफिशियल इंटेलिजन्स एंड मशी   हटवा |
|                              | 2 मुंबई विद्यापीठ, मुंबई रायगड कर्जत (एम सीएल) General विज्ञान आणि तंत्रज्ञान एम.एस्सी. अकार्बनिक रसायनशास्त्र                                                                                           |
| <b>.</b>                     |                                                                                                    |

#### $\equiv$ HTED Test\_Name HTED MUMBAI 🛑 संस्थेचा आणि अर्जदाराचा तपशील 🔵 प्रस्तावित महाविद्यालयचा तपशील > 🕚 संस्थेची इतर माहिती 🔪 🌑 संस्थेच्या महाविद्यालयाची माहिती 🔪 🌑 >>> 🕜 डॅशबोर्ड कृपया तारांकित (\*) असलेला सर्व तपशील भरा. 🔗 नवीन महाविद्यालय अर्ज 🖉 दाखल प्रस्तावांची यादी बहत आराखड्यामध्ये निश्चित केलेल्या बिंदुच्या ठिकाणाचा तपशील : विद्यापीठाचे नाव \* 🖉 पात्र केलेले प्रस्ताव जिल्हा \* तालुका \* --Select University--🕜 अपात्र केलेले प्रस्ताव $\sim$ --Select District-- $\sim$ --Select Tahsil-- $\sim$ शिफ्ट \* विद्याशाखा \* स्थळ \* --विद्याशाखा निवडा----Select Shift----Select Location-- $\sim$ $\sim$ $\sim$ अभ्यासक्रम 🔺 जतन करा --अभ्यासक्रम निवडा--SAVE $\sim$ # विद्यापीठाचे नाव जिल्हा तालुका स्थळ शिफ्ट विद्याशाखा विषय कृती अभ्यासक्रम आर्टिफिशियल इंटेलिजन्स अँड डेट।आर्टिफिशियल इंटेलिजन्स एंटायर।आर्टिफिशियल इंटेलिजन्स एंड मशी 1 मुंबई विद्यापीठ, मुंबई रायगड कर्जत कर्जत (एम सीएल) General विज्ञान आणि तंत्रज्ञान बी.एस्सी. माहितीमध्ये बदल 📩 अकार्बनिक रसायनशास्त्र 2 मुंबई विद्यापीठ, मुंबई रायगड कर्जत कर्जत (एम सीएल) General विज्ञान आणि तंत्रज्ञान एम.एस्सी. करावयास असल्यास 3 मुंबई विद्यापीठ, मुंबई रायगड कर्जत कर्जत (एम सीएल) General विज्ञान आणि तंत्रज्ञान पी .जी. डिप्लोमा इन सॉईल टेस्टिंग N.A.

| 🔋 HTED                                              | Ξ |                                                                                      |                                   | Logout                                                                                                    |
|-----------------------------------------------------|---|--------------------------------------------------------------------------------------|-----------------------------------|----------------------------------------------------------------------------------------------------|
| ITED MUMBAI                                         | • | 6 प्रस्तावित महाविद्यालयाचा तपशील :                                                  |                                   |                                                                                                    |
| 🖄 नवीन महाविद्यालय अर्ज                             |   | प्रस्तावित महाविद्यालयाचे नाव (इंग्रजीत) * (प्रत्येक शब्दान<br>Test Institute Mumbai | तर स्पेस बटणावर क्लिक करावे)      | प्रस्तावित महाविद्यालयाचे नाव(मराठीत) * (नाव योग्य असल्याची खात्री करावी, अन्यथा तुम्ही मराठीत टाईप करू शकता.)<br>टेस्ट इन्स्टिटयूट मुंबई |
| 🖉 दाखल प्रस्तावांची यादी<br>🖄 पात्र केलेले प्रस्ताव |   | 7 प्रस्तावित महाविद्यालयाच्या जागेचा तपशील :                                         |                                   |                                                                                                    |
| 🖉 अपात्र केलेले प्रस्ताव                            |   | प्लॉट क्रमांक/इमारत क्रमांक<br>Plot No.340 Building No.101                           | रस्त्याचे नाव<br>Test Road Mumbai | महत्त्वाची खूण<br>Near Test House Mumbai                                                                                                  |
|                                                     |   | जिल्हा *                                                                             | तालुका *                          | गाव/शहर *                                                                                                    |
|                                                     |   | रायगड<br>गिनकोद *                                                                    | कर्जत                             | कर्जत (एम सीएल)                                                                                                    |
|                                                     |   | 400023                                                                               |                                   |                                                                                                    |
|                                                     |   |                                                                                      | Save and Continue                 | Click here                                                                                                    |
|                                                     |   |                                                                                      |                                   |                                                                                                    |
|                                                     |   |                                                                                      |                                   |                                                                                                    |

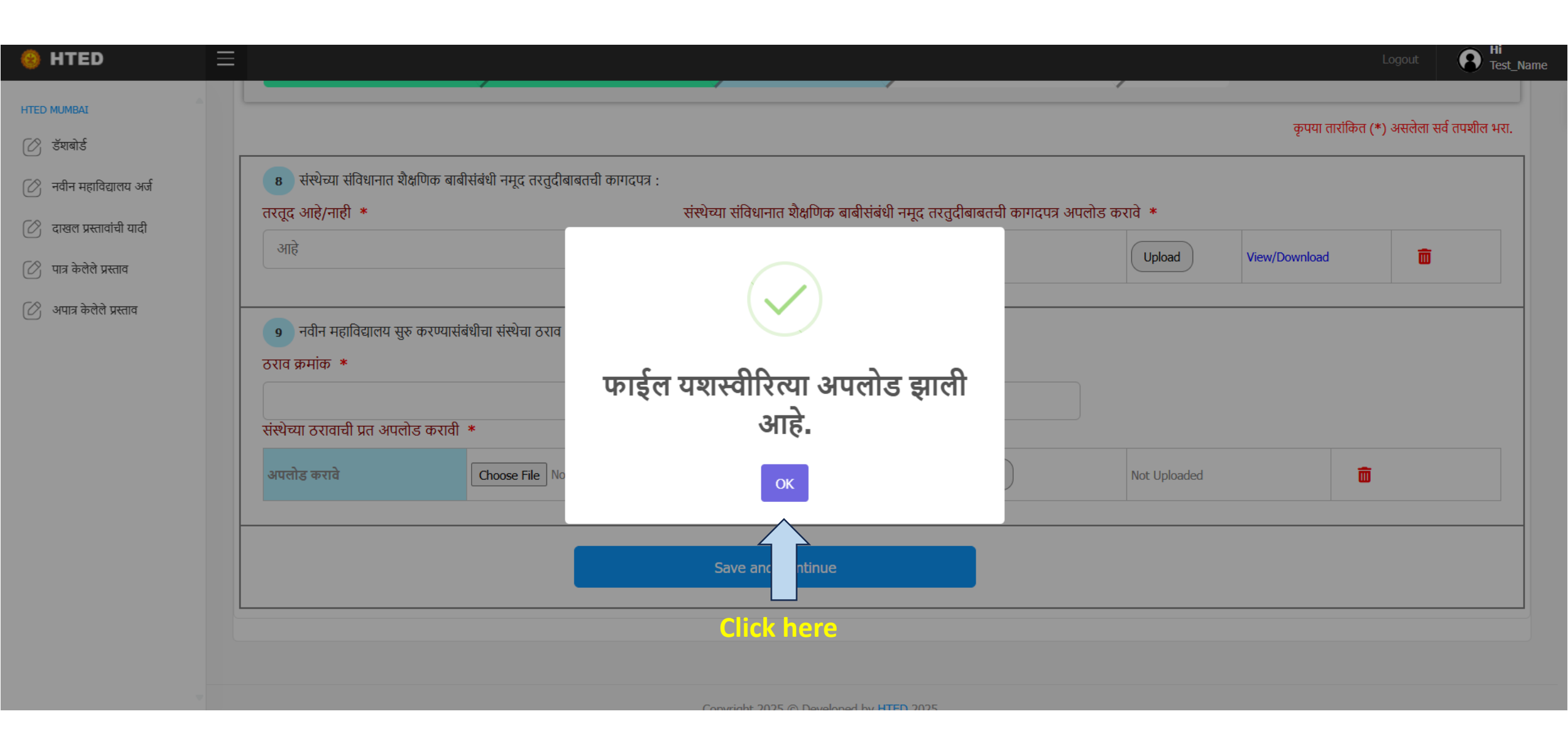

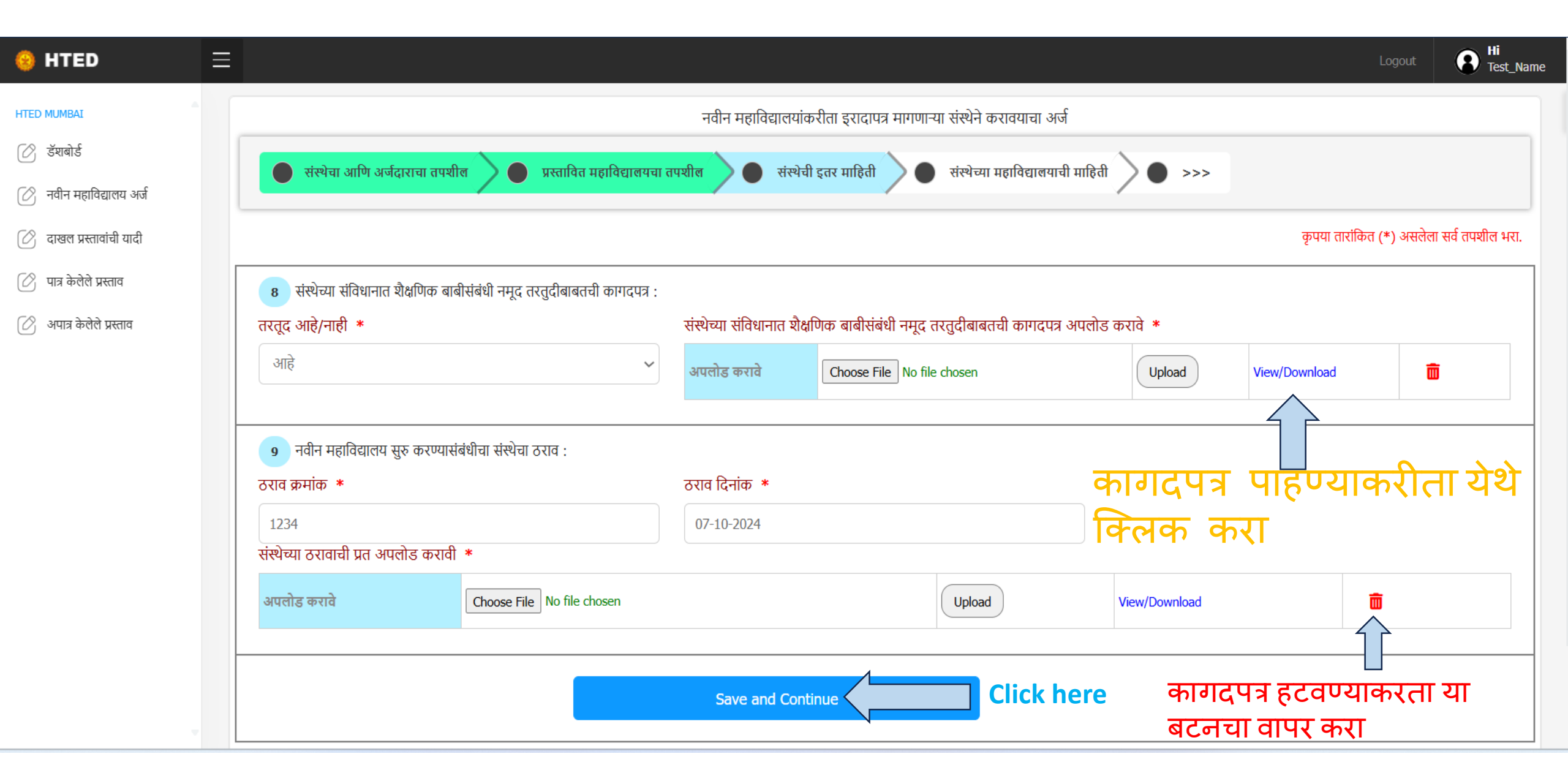

| 🤒 HTED 🗄                 | Logout Est_Name                                                                                                    |
|--------------------------|----------------------------------------------------------------------------------------------------|
| HTED MUMBAI              | नवीन महाविद्यालयांकरीता इरादापत्र मागणाऱ्या संस्थेने करावयाचा अर्ज                                                                                               |
| ⊘ डॅशबोर्ड               | 🕒 << 🕥 🕢 संस्थेच्या महाविद्यालयाची माहिती 🔵 संस्थेची कागदपत्रे 🕥 🕢 इतर कागदपत्रे आणि टप्पा निहाय खर्च 🕥 🕥 पूर्वावलोकन आणि घोषणापत्र                              |
| 🖉 नवीन महाविद्यालय अर्ज  | कारग तारांकित (*) असलेला सर्व ताण्णील भग                                                                                                    |
| 🕜 दाखल प्रस्तावांची यादी | 10 संस्थेद्वारा चालविल्या जाणाऱ्या शाळा/कनिष्ठ महाविद्यालयांची संख्याः *                                                                                         |
| 🖉 पात्र केलेले प्रस्ताव  | 11 संस्थेच्या अस्तित्वात असलेल्या वरिष्ठ महाविद्यालयांची संख्या *                                                                                                |
| 🔗 अपात्र केलेले प्रस्ताव | 12 संस्थेच्या अस्तिस्त्वात असलेल्या वरिष्ठ महाविद्यालयांचे नाव ,पत्ता ,मान्यता दिल्याचे शैक्षणिक वर्ष (जास्तीत जास्त ५ महाविद्यालय add करा.)                     |
| AISHE कोड 📩              | AISHE कोड 🗆 If not found महाविद्यालयाचे नाव महाविद्यालयाचा पत्ता मान्यता दिल्याचे शैक्षणिक वर्ष                                                                  |
| यादी मधून                | C-48540 SHIVAJI SHIKSHA SANSTHA, MUMBAI SCIENCE AND COMMERCE COLLEGE AND COMMERCE COLLEGE AND COMMERCE COLLEGE AND COMMERCE COLLEGE AND COMMERCE COLLEGE         |
| निवडा                    | नॅक मूल्यांकन सद्यस्थिती नॅक मूल्यांकनाचे प्रमाणपत्रे अपलोड करावे जतन करा                                                                                        |
|                          | NACC मूल्याकंन ~ Choose File Testing File Point 12.pdf · SAVE · J 다 하지                                                                                           |
|                          | # AISHE कोड महाविद्यालयाचे नाव महाविद्यालयचा पत्ता मान्यता दिल्याचे शैक्षणिक वर्ष नॅक मूल्यांकन सद्यस्थिती नॅक मूल्यांकनाचे प्रमाणपत्र AISHE कोड प्रमाणपत्र कृती |
| ~                        | Save and Continue Click here                                                                                                    |

| 🥹 HTED 🛛 🚍               |                                                         |                                                             |                                                  | Logout Bi<br>Test_Name                         |
|--------------------------|---------------------------------------------------------|-------------------------------------------------------------|--------------------------------------------------|------------------------------------------------|
| HTED MUMBAI              |                                                         | नवीन महाविद्यालयांकरीता इरादाप                              | त्र मागणाऱ्या संस्थेने करावयाचा अर्ज             |                                                |
| 🕜 डॅशबोर्ड               | 🔵 << 🔪 💿 संस्थेच्या महाविद्यालयाची                      | ो माहिती 🔵 संस्थेची कागदपत्रे 🔵 इ                           | तर कागदपत्रे आणि टप्पा निहाय खर्च 💙 🌑 पूर्व      | विलोकन आणि घोषणापत्र                           |
| 🖉 नवीन महाविद्यालय अर्ज  |                                                         |                                                             |                                                  |                                                |
| 🕜 दाखल प्रस्तावांची यादी | 10 संस्थेद्वारा चालविल्या जाणाऱ्या शाळ                  | ı/कनिष्ठ महाविद्यालयांची संख्या: <b>*</b>                   | 2                                                | कृपया ताराकित (*) असलला संव तपशाल भरा.         |
| 🕜 पात्र केलेले प्रस्ताव  | 11 संस्थेच्या अस्तित्वात असलेल्या वरिष्ठ                | महाविद्यालयांची संख्या *                                    | 2                                                |                                                |
| 🕜 अपात्र केलेले प्रस्ताव | <br>12 संस्थेच्या अस्तिस्त्वात असलेल्या वरिष्ठ महाविद्य | ालयांचे नाव ,पत्ता ,मान्यता दिल्याचे शैक्षणिक वर्ष (जास्तीत | । जास्त ५ महाविद्यालय add करा.)                  |                                                |
|                          | AISHE कोड 🗹 If not found                                | महाविद्यालयाचे नाव                                          | महाविद्यालयाचा पत्ता                             | मान्यता दिल्याचे शैक्षणिक वर्ष                 |
| AISHE काड यादा           | Т-1234                                                  | Test College Mumbai                                         | Test_Address Mumbai                              | 2001                                           |
| नसल्यासु If not          | नॅक मूल्यांकन सद्यस्थिती                                | नॅक मूल्यांकनाचे प्रमाणपत्रे अपलोड करावे                    | AISHE कोड प्रमाणपत्रे अपलोड करावे                | 🔏 जतन करा                                      |
| found आप्शनचा            | NACC मूल्याकंन 🗸                                        | Choose File Testing File Point 12.pdf                       | Choose File Testing File Point 12_1.pdf          | SAVE                                           |
| निवड करून आप             | <b>२२</b><br># AISHE कोड महाविद्यालयाचे नाव             | <u> </u>                                                    | महाविद्यालयचा पत्ता                              |                                                |
| महाविद्यालयाचा           | 1 C-48540 SHIVAJI SHIKSHA SANSTHA, M                    | IUMBAI SCIENCE AND COMMERCE COLLEGE [NIGHT                  | 1 Shivaji Shikshan Sanstha New Building Pant nad | garDr.Ankush Shankar Gawa arg Ghatkopar East G |
| तपशील भरून घ             | यावा                                                    | L                                                           |                                                  | महिती                                          |
| आणि कागदपत्रे            |                                                         |                                                             |                                                  | जतन करा                                        |
| अपलोड करावे              |                                                         |                                                             |                                                  |                                                |

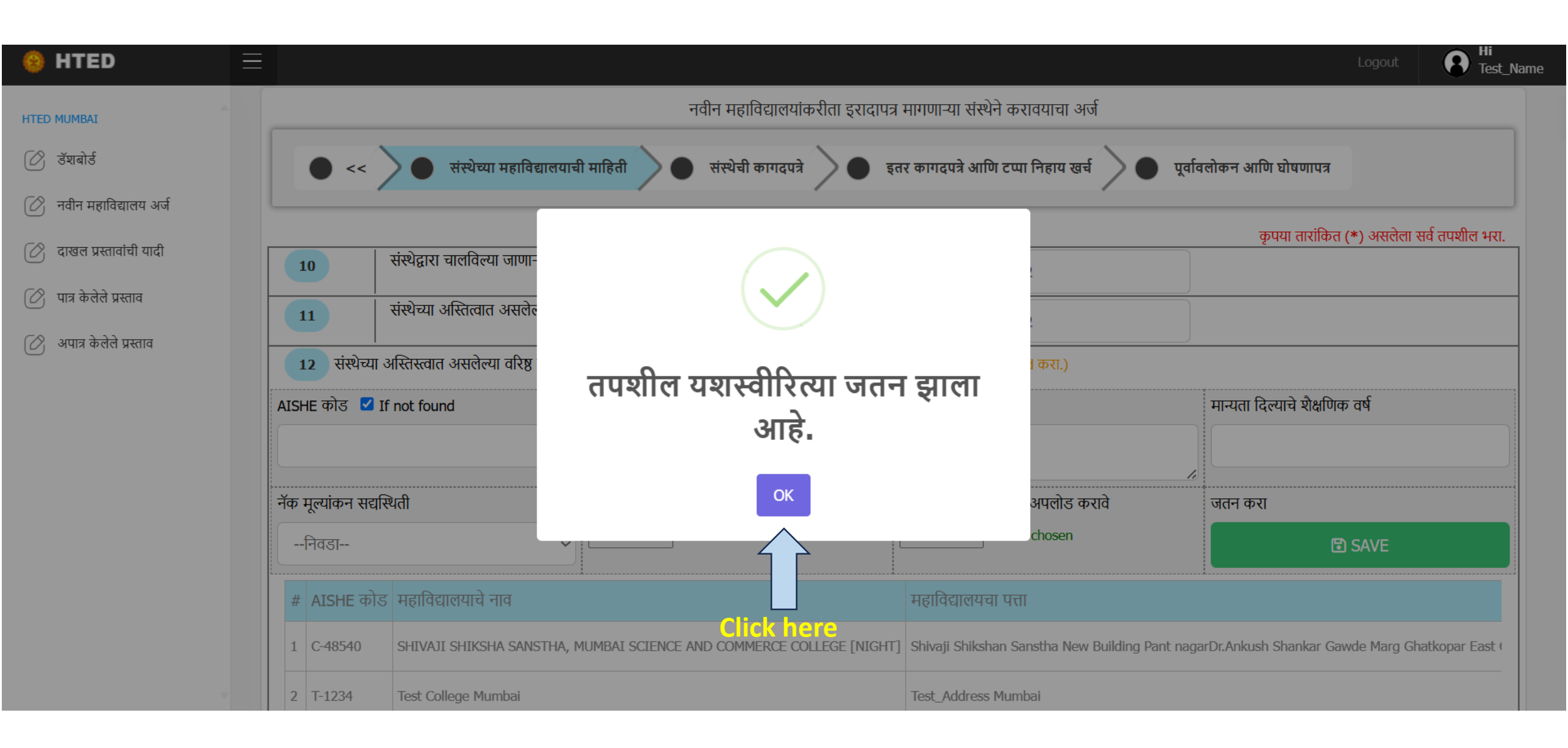

| Addite 49/3   In the rolation   Figure intervention   Figure intervention   Figure intervention   Figure intervention     *## AISHE ## AISHE ## AIS                                                                                                | AISHE कोड 🗹 If not found             |                |                          | पदातियालगाचे नात                         | पदातिसालगाचा पत्ता               | प्राज्ञता निल्लाने जैथा                    | ोक तर्ष   |
|----------------------------------------------------------------------------------------------------|--------------------------------------|----------------|--------------------------|------------------------------------------|----------------------------------|--------------------------------------------|-----------|
| • Ťø µçœuiø-ri #uɛl@uſi         • Ťø µçœuiø-ri #u µuıŋuŋ 3 vurdis #vti         • Ťø µçœuiø-ri #u µuıŋuŋ 3 vurdis #vti         • Tø µçœuiø-ri #u µuıŋuŋ 3 vurdis #vti         • The transmission of the closen         • The transmission of the closen         • Interview of the closen         • Interview of the closen        • Interview of                                                                                                    | AISH                                 | E 4710 🖬 II    |                          | महा।पंचारापाय गांप                       |                                  | יווייענוו ועניעוע אומוי                    | 147 44    |
| й и дечіфан жад (чаран жад (чаран чаран   |                                      |                |                          |                                          |                                  |                                            |           |
| Image: Image: | नॅक मू                               | ल्यांकन सद्यसि | <u>थती</u>               | नॅक मूल्यांकनाचे प्रमाणपत्रे अपलोड करावे | AISHE कोड प्रमाणपत्रे अपल        | ोड करावे जतन करा                           |           |
| #   AISHE कोड   महाविद्यालयाचे नाव   महाविद्यालयचा पत्ता     1   C-48540   SHIVAJI SHIKSHA SANSTHA, MUMBAI SCIENCE AND COMMERCE COLLEGE [NIGHT]   Shivaji Shikshan Sanstha New Building Pant nagarDr.Ankush Shankar Gawde Marg     2   T-1234   Test College Mumbai   Test_Address Mumbai     3   T-3620   Shivaji College Of Art   Test_1 Address Navi Mumbai                                                                                                    | [+                                   | नेवडा          | ~                        | Choose File No file chosen               | Choose File No file chos         | sen 🛛                                      | 🔁 SAVE    |
| 1   C-48540   SHIVAJI SHIKSHA SANSTHA, MUMBAI SCIENCE AND COMMERCE COLLEGE [NIGHT]   Shivaji Shikshan Sanstha New Building Pant nagarDr.Ankush Shankar Gawde Marg     2   T-1234   Test College Mumbai   Test_Address Mumbai     3   T-3620   Shivaji College Of Art   Test_Address Navi Mumbai                                                                                                    | #                                    | AISHE कोड      | महाविद्यालयाचे नाव       |                                          | महाविद्यालयचा पत्ता              |                                            |           |
| 2   T-1234   Test College Mumbai   Test_Address Mumbai     3   T-3620   Shivaji College Of Art   Test_1 Address Navi Mumbai                                                                                                    | 1 C-48540 SHIVAJI SHIKSHA SANSTHA, M |                | SHIVAJI SHIKSHA SANSTHA, | MUMBAI SCIENCE AND COMMERCE COLLEGE      | [NIGHT] Shivaji Shikshan Sanstha | New Building Pant nagarDr.Ankush Shankar G | awde Marg |
| 3   T-3620   Shivaji College Of Art   Test_1 Address Navi Mumbai                                                                                                    | 2                                    | T-1234         | Test College Mumbai      |                                          | Test_Address Mumbai              |                                            |           |
|                                                                                                    | 3                                    | T-3620         | Shivaji College Of Art   |                                          | Test_1 Address Navi Mur          | nbai                                       |           |
|                                                                                                    |                                      |                |                          |                                          |                                  |                                            |           |

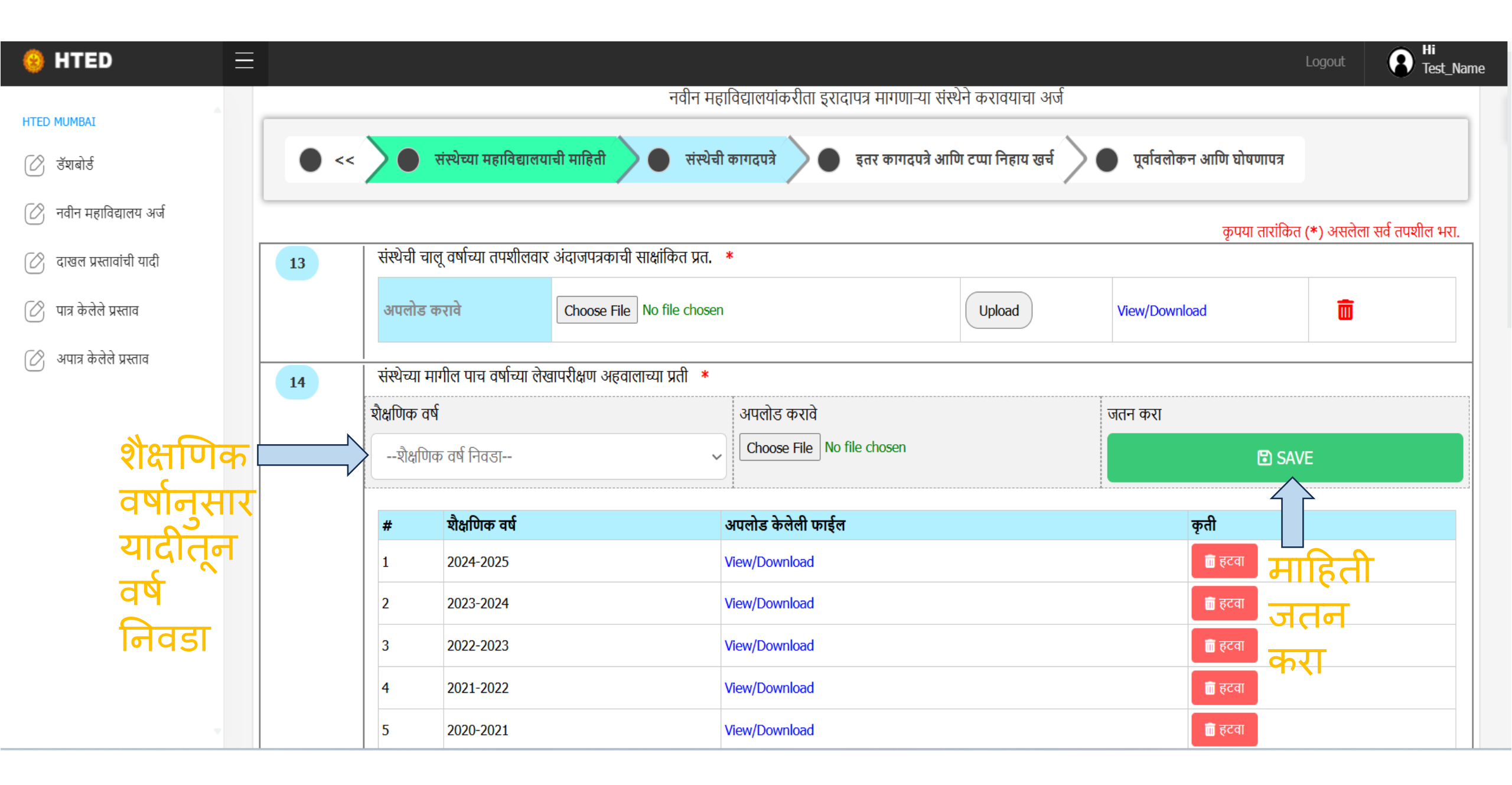

| 🤒 HTED 📃                 |    |                                                                                                    |                                                                                                    |                         |                                | Logout                       | Hi<br>Test_Name |  |  |
|--------------------------|----|----------------------------------------------------------------------------------------------------|----------------------------------------------------------------------------------------------------|-------------------------|--------------------------------|------------------------------|-----------------|--|--|
| HTED MUMBAI              | 15 | ।<br>संस्थेचे आर्थिक व्यवहार राष्ट्रीयकृत / शेड्युल बॅंकेम                                                                                     | ार्फत केले जात असल्याचे कागदपत्र. *                                                                                                    |                         |                                |                              |                 |  |  |
| ⊘ डंशबोर्ड               |    | संस्थेचे नाव ,बँकेचे नाव व बँकेचा IFSC COD                                                                                                    | नाव ,बँकेचे नाव व बँकेचा IFSC CODE दर्शवणारे कागदपत्र (बँक बॅलन्स स्टेटमेंट, पासबुक चे प्रथम पृष्ठ व अंतिम पृष्ठ)                                                                                                 |                         |                                |                              |                 |  |  |
| 🖉 नवीन महाविद्यालय अर्ज  |    | Choose File No file chosen                                                                                                    | Up                                                                                                    | load                    | View/Download                  | ā                            |                 |  |  |
| 🖉 दाखल प्रस्तावांची यादी | 16 | <br>  प्रस्ताव ज्या शैक्षणिक वर्षासाठी दाखल केला आहे व                                                                                         | त्या शैक्षणिक वर्षापासन पढीलप्रमाणे किमान 5 वर्ष                                                                                                    | , किमान मुदत ठेवची (Fix | Deposit) प्रमाणित प्रत व संयुक | त आश्वासन पत्र.              |                 |  |  |
| 🖉 पात्र केलेले प्रस्ताव  | 10 | ( बँकेच्या लेटर हेड वर ) (राष्ट्रीयकृत/शेड्युल बँक)                                                                                            | * (विहित नमुना Download)                                                                                                    |                         | ., .                           |                              |                 |  |  |
| 🖉 अपात्र केलेले प्रस्ताव |    | (अ) विधी महाविद्यालय:- <mark>रु.१५.०० लाख</mark>                                                                                               |                                                                                                    |                         |                                |                              |                 |  |  |
|                          |    | (ब) पारंपारीक महाविद्यालय:- <mark>रु.७.०० लाख</mark><br>(उदा. कला, विज्ञान, वाणिज्य इ.)<br>एका संस्थेकडून एकापेक्षा जास्त अर्ज केल्यास प्रत्ये | (ब) पारंपारीक महाविद्यालय:- <mark>रु.७.०० लाख</mark><br>(उदा. कला, विज्ञान, वाणिज्य इ.)<br>एका संस्थेकडून एकापेक्षा जास्त अर्ज केल्यास प्रत्येक अर्जासाठी स्वतंत्र मुदतठेव (एफडी) पावती जोडावी. (विधी व पारंपरिक) |                         |                                |                              |                 |  |  |
|                          |    |                                                                                                    | मुदतठेव (एफडी) पावती अपलोड करावी                                                                                                    |                         |                                |                              |                 |  |  |
|                          |    | महाविद्यालय प्रकार निवडा 🔺                                                                                                    | मुदतठेव (एफडी) बँकेचे नाव 🔺                                                                                                    | मुदतठेव (एफडी) क्रम     | कं *                           | Jदतठेव (एफडी) रक्कम <b>*</b> |                 |  |  |
| वरील यादी मधून           |    | विधी महाविद्यालय 🗸                                                                                                    | State Bank of India                                                                                                    | - 1234567890            |                                | 100000                       |                 |  |  |
| महाविद्यालयाचां          |    | मुदतठेव (एफडी) पावती अपलोड करा 🛛 *                                                                                                    | संयुक्त आश्वासन पत्र अपलोड करा 🛛 *                                                                                                    | जतन करा                 |                                |                              |                 |  |  |
| प्रकार निवडा             |    | Choose File Testing File Point 16.pdf                                                                                                    | Choose File Testing File Point 16_1.pdf                                                                                                    | E                       | SAVE                           | Click here                   |                 |  |  |
|                          |    |                                                                                                    |                                                                                                    |                         |                                |                              |                 |  |  |

| 🥹 HTED 📃                 |                                                                                                 |                                                                              |                                    |                                    | Logou                        | t 😧 Hi<br>Test_Na |
|--------------------------|-------------------------------------------------------------------------------------------------|------------------------------------------------------------------------------|------------------------------------|------------------------------------|------------------------------|-------------------|
| HTED MUMBAI              | एका संस्थेकडून एकापेक्षा जास्त अर्ज केल्यास प्रत्येव                                            | क अर्जासाठी स्वतंत्र मुदतठेव (एफडी) पावती                                    | जोडावी. (विधी व पारंपरिक)          |                                    |                              |                   |
| 🖉 डॅशबोर्ड               |                                                                                                 | मुदतठव (एफ                                                                   | ०५१) पावता अपलाङ करावा             |                                    |                              |                   |
| 🔗 नवीन महाविद्यालय अर्ज  | महाविद्यालय प्रकार निवडा 🔹                                                                      | मुदतठेव (एफडी) बँकेचे नाव *                                                  | मुदतठेव (एफडी) क्रमांक             | 5 *                                | मुदतठेव (एफडी) रक्कम         | *                 |
| 🔿 टाजन प्रस्तानांची गारी | विधी महाविद्यालय 🗸 🗸                                                                            | Select Bank                                                                  | ∽ FD Number                        |                                    | FD Amount                    |                   |
|                          | मुदतठेव (एफडी) पावती अपलोड करा 🔺                                                                | संयुक्त आश्वासन पत्र अपलोड करा 🔹                                             | जतन करा                            |                                    |                              |                   |
| 🖉 पात्र केलेले प्रस्ताव  | Choose File No file chosen                                                                      | Choose File No file chosen                                                   | 🖻 S                                | AVE                                |                              |                   |
| 🖉 अपात्र केलेले प्रस्ताव |                                                                                                 |                                                                              |                                    |                                    |                              |                   |
|                          | # महाविद्यालय प्रकार बँकेचे नाव                                                                 | मुदतठेव (एफडी) क्रमांक                                                       | मुदतठेव (एफडी) रक्कम               | मुदतठेव पावती                      | संयुक्त आश्वासन पत्र         | कृती              |
|                          | 1 विधी महाविद्यालय State Bank of Ir                                                             | ndia 1234567890                                                              | 100000                             | View/Download                      | View/Download                | 🛅 हटवा            |
| 17                       | शासनाचे कायम विना अनुदानित धोरण लक्षात घेता<br>५००/- च्या स्टॅंप पेपरवर नोंदणीकृत हमीपत्र. * (f | ा, मंजुर करण्यात येणाऱ्या नवीन महाविद्यालयाः<br><b>वेहित नमुना Download)</b> | साठी देण्यात येणारे इरादापत्र हे क | गयम <mark>विनाअनुदान तत्वाव</mark> | रील महाविद्यालयासाठी मान्य अ | असल्याबाबतचे रु.  |
|                          | अपलोड करावे Choose File                                                                         | No file chosen                                                               | Upload                             | View/Down                          | load                         |                   |
|                          |                                                                                                 |                                                                              |                                    |                                    |                              |                   |
|                          |                                                                                                 | Save and Continue                                                            | Click he                           | ere                                |                              |                   |

| 🥹 HTED                   | Ξ |      |                                                                                            |                                                                                |                                  | Logout                                                                | Hi<br>Test_Name              |
|--------------------------|---|------|--------------------------------------------------------------------------------------------|--------------------------------------------------------------------------------|----------------------------------|-----------------------------------------------------------------------|------------------------------|
| HTED MUMBAI              |   | • << | 🔷 संस्थेच्या महाविद्यालयाची माहिती 🔷 🛑 संस्थेर्च                                           | ो कागदपत्रे 🔵 🔵 इतर कागदपत्रे आणि                                              | । टप्पा निहाय खर्च               | 🔵 पूर्वावलोकन आणि घोषणापत्र                                           |                              |
| ⊘ डॅशबोर्ड               |   |      |                                                                                            |                                                                                |                                  | कृपया तारांकित                                                        | । (*) असलेला सर्व तपशील भरा. |
| 🕜 नवीन महाविद्यालय अर्ज  |   | 18   | संस्थेच्या अस्तित्वात असलेल्या कनिष्ठ महाविद्यालय किंवा शाळा य<br>( विहित नमुना Download ) | ना शासनाच्या विहित निकषानुसार आवश्यक अ                                         | असलेल्या जागेचा /इमारतीः         | चा वापर वरिष्ठ महाविद्यालयासाठी केला                                  | जाणार नाही, असे हमीपत्र *    |
| 🕜 दाखल प्रस्तावांची यादी |   |      | अपलोड करावे Choose File No file chosed                                                     | 1                                                                              | Upload                           | View/Download                                                         | Ō                            |
| 🕜 पात्र केलेले प्रस्ताव  |   |      |                                                                                            |                                                                                |                                  |                                                                       |                              |
| 🕜 अपात्र केलेले प्रस्ताव |   | 19   | संस्थेच्या एकाच कॅम्पसच्या भागात नवीन प्रस्तावित महाविद्यालय अ<br>लागू आहे                 | सिल तर त्या कॅम्पसच्या कनिष्ठ महाविद्यालय / २                                  | शाळा यांच्या जागेच्या राखी       | व क्षेत्रफळासंबंधी सक्षम प्राधिकाऱ्याने प्र                           | ग्माणित केलेले प्रमाणपत्र *  |
|                          |   |      | संस्थेच्या कॅम्पसच्या जागेचे एकूण क्षेत्रफळ<br>(सातबारा /मालमत्ता पत्र ) अपलोड करावे.      | शालेय शिक्षण विभागाच्या मार्दर्शक सूचन<br>शाळेकरिता आवश्यक राखीव क्षेत्रफ़ळ (1 | ांनुसार<br>एकर मध्ये नमूद करावे) | कनिष्ठ महाविद्यालयाकरिता राखीव<br>जागेचे क्षेत्रफ़ळ (एकर मध्ये नमूद व | त्रावे)                      |
|                          |   |      | Choose File No file chosen                                                                 |                                                                                |                                  |                                                                       |                              |
|                          |   |      | Upload<br>View/Download                                                                    | 5                                                                              |                                  | 3                                                                     |                              |
|                          |   |      |                                                                                            |                                                                                |                                  |                                                                       |                              |

| 🥹 HTED 🛛 🗏                                                                                                    |    |                                                                                                    |                                                                                                    |                                                                                                    |                                                                                                    | Logout R Hi<br>Test_Name                                                                                                    |
|----------------------------------------------------------------------------------------------------|----|----------------------------------------------------------------------------------------------------|----------------------------------------------------------------------------------------------------|----------------------------------------------------------------------------------------------------|----------------------------------------------------------------------------------------------------|----------------------------------------------------------------------------------------------------|
| HTED MUMBAI     Image: Image: I | 20 | नवीन महाविद्यालय सुरु करण्यासा<br>१. प्रस्तावित महाविद्यालयाकरिता व<br>नगरपंचायत या क्षेत्रासाठी क्षेत्रासाठी<br>अपलोड करावे.<br>१. स्वत:ची जागा-<br>अ) "अ", "ब" आणि "क" वर्ग महा<br>ब) "अ", "ब" आणि "क" वर्ग महा<br>क) "ड" वर्ग महापालिका व नगरप<br>ड) उर्वरित सर्व क्षेत्रांसाठी किमान | ठी इरादापत्र मागणाऱ्या संस्थेने बृहत आराखड्यामध्ये निश्चित द<br>इर्शविलेली जागा कोणत्या क्षेत्रात आहे, त्याबाबत सक्षम प्राधिव<br>ो मुख्याधिकारी;ग्रामपंचायत क्षेत्रासाठी ग्रामसेवक)<br>Choose File No file chosen<br>नगरपालिका क्षेत्रामध्ये १/२ एकर जागा संस्थेच्या नावावर असलेल्या<br>नगरपालिका क्षेत्रापासून ५ कि.मी. परिघात किमान १ एकर जागा<br>गलिका क्षेत्रात किमान १ एकर जागा संस्थेच्या नावावर असलेल्या<br>३ एकर जागा संस्थेच्या नावावर असलेल्या सरकारी कागदपत्रांची | केलेल्या बिंदूच्या ठिकाणी जागा उपल<br><mark>गरी यांचे प्रमाणपत्र (महानगरपालिक</mark><br>त्या सरकारी कागदपत्रांची प्रमाणित प्रत<br>' संस्थेच्या नावावर असलेल्या कागदपत्रां<br>सरकारी कागदपत्रांची प्रमाणित प्रत. उ<br>प्रमाणित प्रत. उदा. गाव नमुना नं. ७/१ | तब्ध असल्यासंदर्भातील कागदपत्रे<br>ग- क्षेत्रासाठी सहाय्यक आयुक्त/व<br>Upload<br>ा. उदा गाव नमुना नं. ७/१२ अथव<br>ांची प्रमाणित प्रत. उदा गाव नमुन<br>ग्दा. गाव नमुना नं. ७/१२ अथवा मा<br>१२ | i. *<br>iiś ऑफिसर ; नगरपालिका, नगरपरिषद,<br>View/Download<br>II मालमत्ता पत्रक<br>I नं. ७/१२ अथवा मालमत्ता पत्रक<br>लमत्ता पत्रक |
|                                                                                                    |    | स्वतःची जागा                                                                                                    | जागेचे क्षेत्र (हेक्टर आर एकक मध्ये नमूद करावे.)<br>गाव नमूना 7/12 अथवा मालमत्ता पत्रक अपलोड कराव<br>Choose File No file chosen<br>Upload                                                                                                    | Tiew/Download                                                                                                    | 2                                                                                                    |                                                                                                    |

| 🥹 HTED 📃                 |                                                                                                    |                                                                                                    | Logout                 | Hi<br>Test_Name |
|--------------------------|----------------------------------------------------------------------------------------------------|----------------------------------------------------------------------------------------------------|------------------------|-----------------|
| HTED MUMBAI              | <mark>२. भाड्याची जागा</mark><br>(प्रस्ताव दाखल केल्यापासून पुढील कि<br>अ) "अ", "ब" आणि "क" वर्ग महानगर | मान ०५ वर्षांसाठी भाडेकरारनामा)<br>पालिका क्षेत्रामध्ये १/२ एकर जागा संस्थेच्या नावे भाडेतत्वावर घेतलेल्या नोंदणीकृत कराराची प्रत उदा. गाव नमुना नं. ७/१२ अथ                        | र्गवा मालमत्ता पत्रक . |                 |
| 🖉 नवीन महाविद्यालय अर्ज  | <mark>ब)</mark> "अ", "ब" आणि "क" वर्ग महानगरग                                                           | गलिका क्षेत्रापासून ५ कि.मी. परिघात किमान १ एकर संस्थेच्या नावे भाडेतत्वावर घेतलेल्या नोंदणीकृत कराराची प्रत.                                                                       |                        |                 |
| 🖉 दाखल प्रस्तावांची यादी | क) "ड" वर्ग महापालिका व नगरपालिव                                                                        | ग क्षेत्रात किमान १ एकर जागा संस्थेच्या नावे भाडेतत्वावर घेतलेल्या नोंदणीकृत कराराची प्रत.                                                                                          |                        |                 |
| 🖉 पात्र केलेले प्रस्ताव  | उवरित सर्व क्षेत्रासाठी किमान ३ एव<br>ड) उपरोक्त "अ" "ब" "क" "ड" मधीर                                   | ञ्र जागा सस्थच्या नाव भाडेतत्वावर घेतलेल्या नदिणीकृत कराराची प्रत.<br>न नोंदणीकत कराराच्या अनषंगाने (भाडेकरारातील जमीन ही जमीन मालकाच्या नावावर असल्याचे प्रमाणित कागद्रपत्र उदा) ग | ाव नमना नं ७/१२ अथवा र | मालमत्ता पत्रक) |
| 🖉 अपात्र केलेले प्रस्ताव |                                                                                                    | जागेचे क्षेत्र (हेक्टर आर एकक मध्ये नमूद करावे.)                                                                                                    | 2                      |                 |
|                          |                                                                                                    | नोंदणकृत भाडेकराराची प्रत अपलोड करावी.<br>Choose File No file chosen                                                                                                    |                        |                 |
|                          | भाड्याची जागा                                                                                           | Upload View/Download                                                                                                    | Ō                      |                 |
| -                        |                                                                                                    | गाव नमुना 7/12 अथवा मालमत्ता पत्रक अपलोड करावे<br>Choose File No file chosen                                                                                                    |                        |                 |

| 🥹 HTED                   | ≡ |    |                                                                                                    |                                                                                                    |                                                        | Logout                             | B Hi<br>Test_Name     |
|--------------------------|---|----|----------------------------------------------------------------------------------------------------|----------------------------------------------------------------------------------------------------|--------------------------------------------------------|------------------------------------|-----------------------|
|                          | • | 21 | इरादापत्रकरीता दर्शविलेल्या जागेसंदर्भात कोणत्या                                                                       | ही न्यायालयात वादविवाद नसल्याचे संस्थेचे हमीपत्र. *                                                            | १ ( विहित नमुना Download )                             |                                    |                       |
| 🖉 উঘৰাৰ্ড                |   |    | हमीपत्र अपलोड करावे                                                                                                    | Choose File No file chosen                                                                                     | Upload                                                 | View/Download                      | Ô                     |
| 🖉 नवीन महाविद्यालय अर्ज  |   | 22 | ।<br>  इरादापत्र ज्या अटी व शर्तीच्या अधिन राहून देण्यात<br>  झाली नाही तर इरादापत्र व्यपगत होईल याची जाण              | त येणार आहे त्या अटी व शर्तीची पूर्तता निकटतम पुढी<br>1ीव असल्याचे संस्थेचे हमीपत्र. <b>* ( विहित नमुना Do</b> | ल वर्षाच्या ३१ जानेवारीपर्यंत करण्यात येईव<br>wnload ) | त आणि जर अशा अटी व शर्तीची पूर     | ता ३१ जानेवारीपर्यंत  |
| 🖉 दाखल प्रस्तावांची यादी |   |    | नगीमन आपनोन कपने                                                                                                    |                                                                                                    |                                                        |                                    | _                     |
| 🖉 पात्र केलेले प्रस्ताव  |   |    | हमापत्र जपलाङ कराव                                                                                                    | Choose File No file chosen                                                                                     | Upload                                                 | View/Download                      | Ξ                     |
| 🕜 अपात्र केलेले प्रस्ताव |   | 23 | इतर संबंधित कागदपत्र *                                                                                                 |                                                                                                    |                                                        |                                    |                       |
|                          |   |    | संस्थेने शैक्षणिक क्षेत्रात उल्लेखनीय कार्य केले अ                                                                     | सल्यास त्याबाबतचे कागदपत्र.                                                                                    |                                                        |                                    |                       |
|                          |   |    | Choose File No file chosen                                                                                             | Uplo                                                                                                    | ad View/Downloa                                        | d                                  | Ī                     |
|                          |   | 24 | ।<br>प्रस्तावित महाविद्यालयाकरिता भौतिक साधने निर्मा<br>वित्तीय तरतुदीचे नियोजन *<br>टप्पा निहाय खर्च/ वित्तीय स्र्रोत | णि करण्यासाठी भांडवली खर्चाचा टप्पानिहाय विनियोग                                                               | ा आणि त्याचे वित्तीय स्र्रोत ,तसेच शिक्षक-             | शिक्षकेतर कर्मचारी नेमणुकीसंदर्भात | ोल तसेच त्याकरिताच्या |
|                          |   |    | टप्पा निहाय खर्च वर्ष                                                                                                  | शिक्षक कर्मचारी खर्च ( <b>रू</b> )                                                                             | शिक्षकेतर कर्मचारी खर्च (₹)                            | वेतनेतर खर्च (₹)                   |                       |
|                          |   |    | 2025-2026 ~                                                                                                    | 1000                                                                                                    | 1000                                                   | 1000                               |                       |
|                          |   |    | भौतिक सुविधा उभारणी खर्च (₹)                                                                                           | उपरोक्त खर्चाकरिता वित्तीय स्रोतातुन येणारे उत्पन्न                                                            | [(₹)                                                   | जतन करा                            |                       |
|                          | - |    | 1000                                                                                                    | 1000 माह                                                                                                    | हैती जतन 🔛                                             |                                    | SAVE                  |
|                          |   |    |                                                                                                    | करा                                                                                                    |                                                        |                                    |                       |

| 🧐 HTED 📃                 |    |                                                             |                                                                                                  |                                    | Logout                                   | Hi<br>Test_Name          |
|--------------------------|----|-------------------------------------------------------------|--------------------------------------------------------------------------------------------------|------------------------------------|------------------------------------------|--------------------------|
| HTED MUMBAI              | 21 | इरादापत्रकरीता दर्शविलेल्या जागे                            | संदर्भात कोणत्याही न्यायालयात वादविवाद नसल्याचे संस्थेचे हमीपत्र                                 | * ( विहित नमुना Download )         |                                          |                          |
| 🖉 उँशबोर्ड               |    | हमीपत्र अपलोड करावे                                         | Choose File No file chosen                                                                       | Upload                             | View/Download                            | Ō                        |
| 🖉 नवीन महाविद्यालय अर्ज  | 22 | इरादापत्र ज्या अटी व शर्तीच्या अं                           | ארי <del>הים היה היו היה היה היה ביות היותר היה הי</del> ותר <del>היה הי</del> ותר <del>הי</del> | ीर र्रेजीय २० जानेवारीपर्यंत करण्य | पात येईल आणि जर अशा अटी व शर्तीची पृ     | र्त्ता ३१ जानेवारीपर्यंत |
| 🖉 दाखल प्रस्तावांची यादी |    | झाली नाही तर इरादापत्र व्य                                  |                                                                                                  |                                    |                                          |                          |
| 🖉 पात्र केलेले प्रस्ताव  |    | हमापत्र अपलाउ कराव                                          |                                                                                                  | Upload                             | View/Download                            |                          |
| 🖉 अपात्र केलेले प्रस्ताव | 23 | इतर संबंधित कागदपत्र *                                      |                                                                                                  |                                    |                                          |                          |
|                          |    | संस्थेने शैक्षणिक क्षेत्रात उ                               | तपशील यशस्वीरित्या जतन इ                                                                         | गला                                |                                          |                          |
|                          |    | Choose File No file ch                                      | आहे.                                                                                             | View/D                             | ownload                                  | D                        |
|                          | 24 | <br>  प्रस्तावित महाविद्यालयाकरि                            | ОК                                                                                               | त्तीय स्रोत ,तसेच                  | शिक्षक-शिक्षकेतर कर्मचारी नेमणुकीसंदर्भा | तील तसेच त्याकरिताच्या   |
|                          |    | वित्ताय तरतुदाच नियाजन<br>टप्पा निहाय खर्च/ वित्तीय स्र्याज |                                                                                                  |                                    |                                          |                          |
|                          |    | टप्पा निहाय खर्च वर्ष                                       | शिक्षक कर्मचारी ख                                                                                | शिक्षकेतर कर्मचारी खर्च (₹)        | वेतनेतर खर्च (₹)                         |                          |
|                          |    | वर्ष निवडा                                                  | Click here                                                                                       |                                    |                                          |                          |
|                          |    | भौतिक सुविधा उभारणी खर्च (₹)                                | उपरोक्त खर्चाकरिता वित्तीय स्रोतातुन येणारे उत                                                   | ।র (₹)                             | जतन करा                                  |                          |
| -                        |    |                                                             |                                                                                                  |                                    |                                          | SAVE                     |

| 🥹 HTED                   | ≡  |      |                                 |                         |        |                              |                 |                                               |               |                   | Logout                 | Hi<br>Test_Name |
|--------------------------|----|------|---------------------------------|-------------------------|--------|------------------------------|-----------------|-----------------------------------------------|---------------|-------------------|------------------------|-----------------|
| HTED MUMBAI              |    | #    | टप्पा निहाय<br>खर्च वर्ष        | शिक्षक<br>कर्मचारी खर्च |        | शिक्षकेतर<br>कर्मचारी खर्च   | वेतनेतर<br>खर्च | भौतिक सुविधा<br>उभारणी खर्च                   | एकूण<br>खर्च  | वित्तीय<br>येणारे | । स्रोतातुन<br>उत्पन्न | कृती            |
| 🖉 उँशबोर्ड               |    | 1    | 2025-2026                       | ₹ 1000                  |        | ₹ 1000                       | ₹ 1000          | ₹ 4000                                        | ₹ 1000        | ₹ 100             | 0                      | 💼 हटवा          |
| 🕜 नवीन महाविद्यालय अर्ज  |    | 2    | 2026-2027                       | ₹ 2000                  |        | ₹ 2000                       | ₹ 2000          | ₹ 8000                                        | ₹ 2000        | ₹ 200             | 00                     | क्ति हटवा       |
| ⊘ दाखल प्रस्तावांची यादी |    | 2    | 2027 2029                       | ₹ 2000                  |        | <b>7</b> 2000                | ₹ 2000          | ₹ 12000                                       | ₹ 2000        | ₹ 200             | 0                      | ि टरना          |
| 🖉 पात्र केलेले प्रस्ताव  |    |      | 2027-2028                       | ₹ 5000                  |        | < 5000                       | ₹ 5000          | ₹ 12000                                       | ₹ 3000        | ₹ 500             | 0                      |                 |
| 🔗 अपात्र केलेले प्रस्ताव | 25 | आवे  | दन शुल्क * <del>सूचना : अ</del> | गवेदन शुल्क हा विद्याप  | पीठाशी | संपर्क साधून आणि खात्री<br>- | करून योग्य तो इ | गुल्क टाकावा व भरावा .                        |               |                   |                        |                 |
|                          |    | आवेद | न शुल्क रुपये (₹)               |                         | धनाक   | र्ष क्रमांक (UTR Number)     |                 | बँकेचे नाव                                    |               |                   | दिनांक                 |                 |
|                          |    | 75   | 000                             |                         | 304    | 67563236                     |                 | State Bank of India                           |               | ~                 | 19-02-2025             |                 |
|                          |    | आवे  | दन शुल्क भरल्याची पाव           | ती                      | ****** |                              |                 | a aleman ann an an an an an an an an an an an |               |                   | ******                 |                 |
|                          |    | Ch   | No file chos                    | en                      |        |                              | Uplo            | bad                                           | View/Download |                   |                        |                 |
|                          |    |      |                                 |                         |        | Update and Contin            | ue              | Click he                                      | ere           |                   |                        |                 |
|                          |    |      |                                 |                         |        |                              |                 |                                               |               |                   |                        |                 |

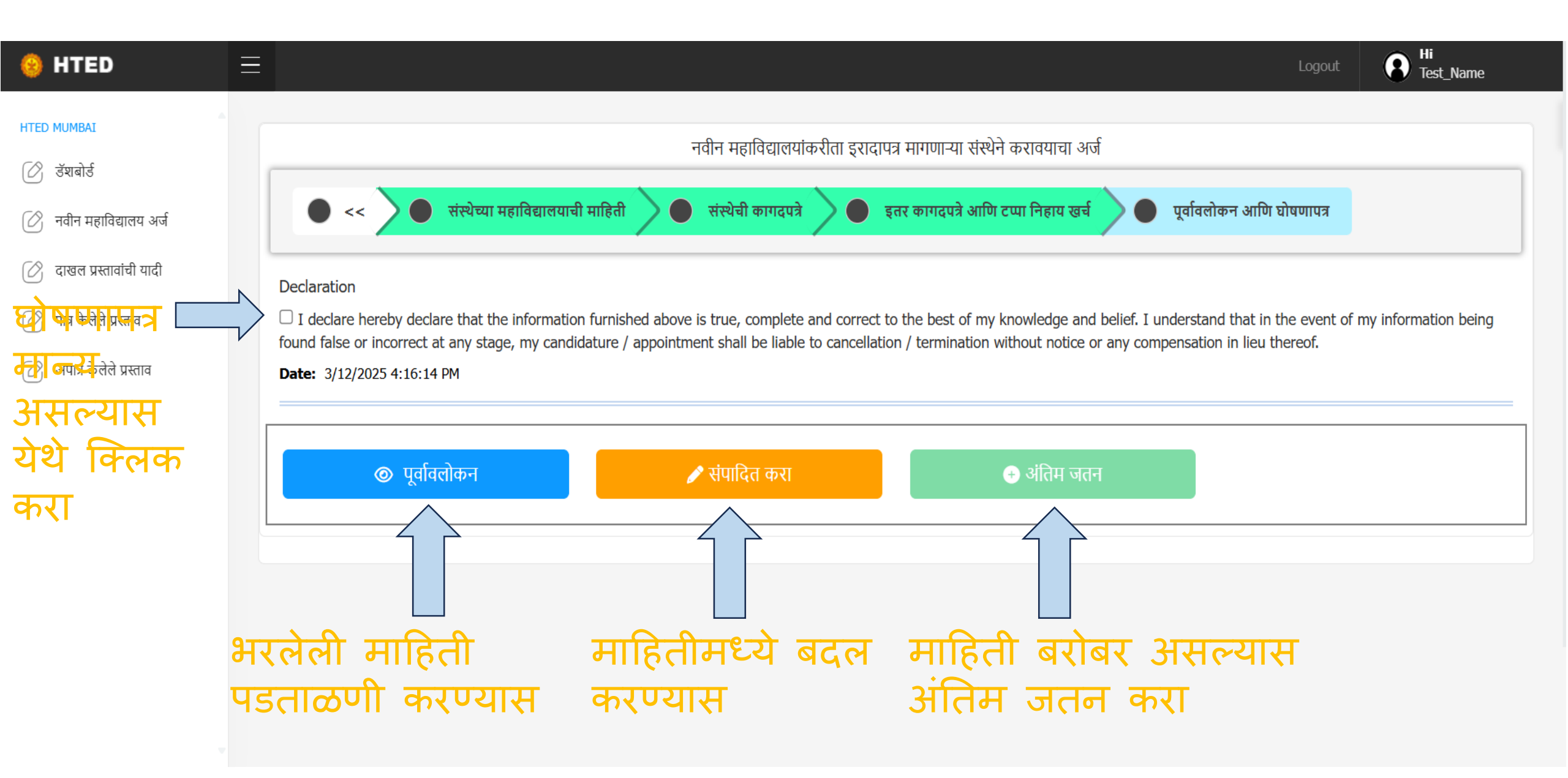

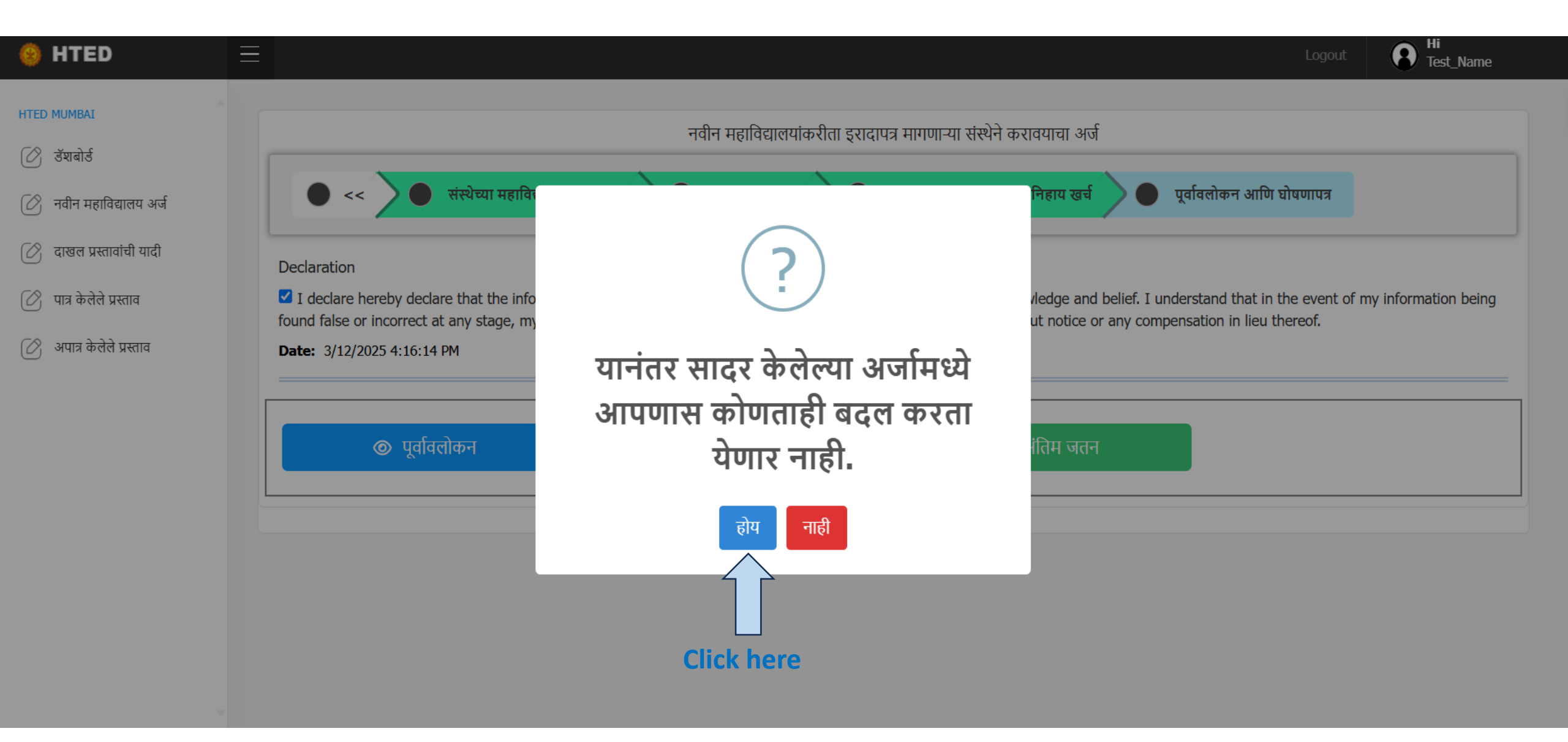

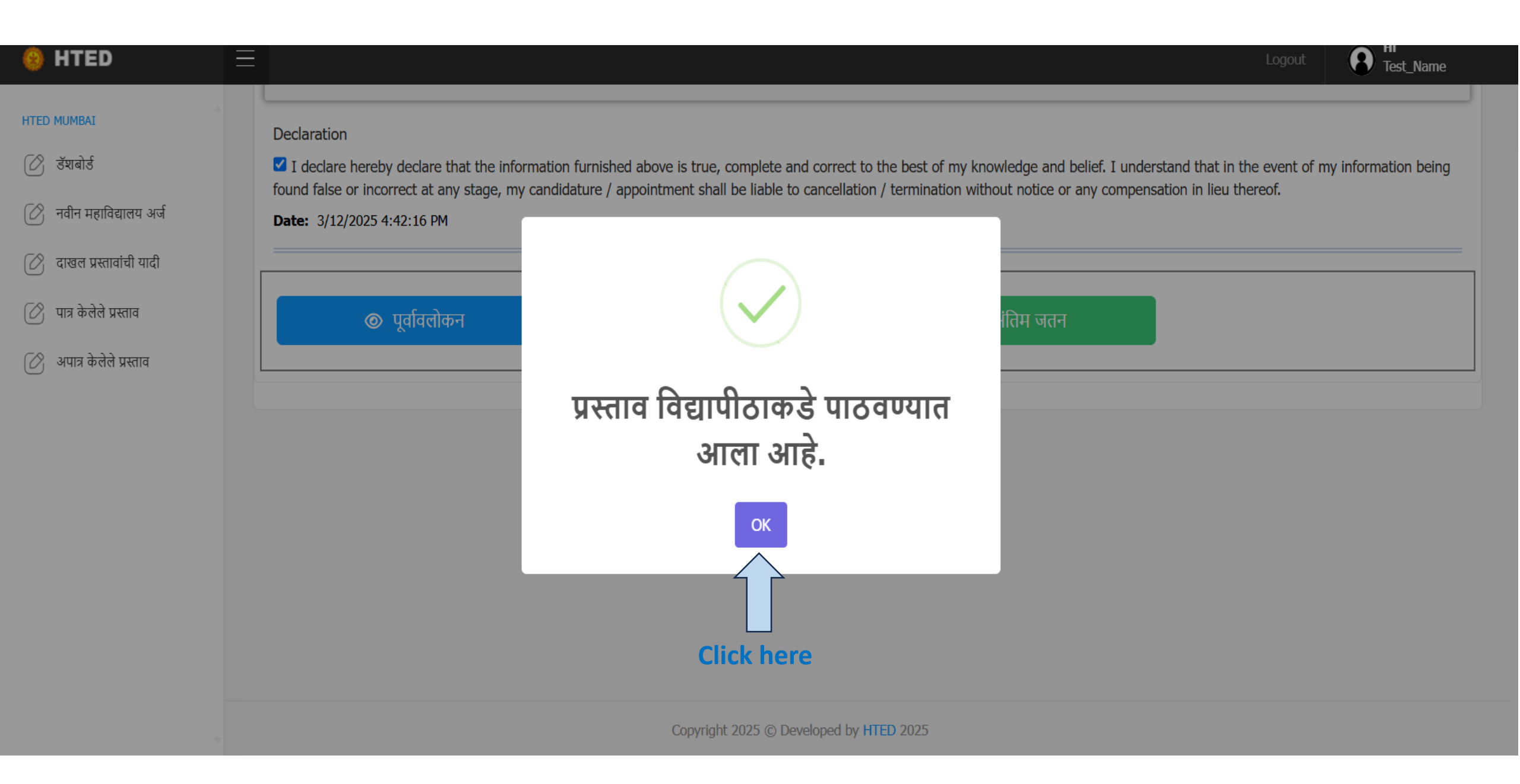

#### 8 Hi Test\_Name 😣 HTED HTED MUMBAI दाखल प्रस्तावांची यादी (नवीन महाविद्यालय इरादापत्र) 🖉 डॅशबोर्ड महाविद्यालय अर्ज Ø Show 10 🗸 entries 🔗 दाखल प्रस्तावांची यादी Click here Search: 🖉 पात्र केलेले प्रस्ताव प्रस्तावित अंतिम प्रस्तावाची प्रस्ताव महाविद्यालयाचे नाव सद्यस्थिती संपादित करा डाउनलोड प्रस्ताव क्रमांक अ.क्र. जतन प्रस्ताव पहा 🖉 अपात्र केलेले प्रस्ताव टेस्ट इन्स्टिटयूट मुंबई 🛃 डाउनलोड 49139345859220 Submited 💿 प्रस्ताव पहा 1 Previous Next Showing 1 to 1 of 1 entries

| 🤒 HTED                   | ≡                           |                                |                                            |                                    |                                |                   | Logout             | Hi<br>Test_Name  |
|--------------------------|-----------------------------|--------------------------------|--------------------------------------------|------------------------------------|--------------------------------|-------------------|--------------------|------------------|
| HTED MUMBAI              |                             |                                |                                            |                                    |                                |                   |                    |                  |
| 🕜 उँशबोर्ड               | डॅशबोर्ड (नवीन महाविद्य     | ालय इरादापत्र)                 |                                            |                                    |                                |                   | वापरकत             | र्ग प्रस्तिका    |
| 🕜 नवीन महाविद्यालय अर्ज  |                             |                                |                                            |                                    |                                |                   |                    |                  |
| 🖉 दाखल प्रस्तावांची यादी | Show 10 v entries           |                                |                                            |                                    |                                | Search            | :                  |                  |
| 🖉 अप लेले प्रस्ताव       | খীक্षणिक<br>বর্ष            | अंतिम जतन<br>प्रलंबित प्रस्ताव | त्रुटींची पूर्ततेसाठी<br>प्रलंबित प्रस्ताव | विद्यापीठाकडे<br>प्रलंबित प्रस्ताव | विभागाकडे<br>प्रलंबित प्रस्ताव | पात्र<br>प्रस्ताव | अपात्र<br>प्रस्ताव | एकूण<br>प्रस्ताव |
| Click here               | 2025-2026                   | 1 🕤                            | 0 🔿                                        | 0 🗢                                | 0 🔿                            | 0 🕤               | 0 🕒                | 1 🕤              |
|                          | Showing 1 to 1 of 1 entries |                                |                                            |                                    |                                | P                 | revious 1          | Next             |
|                          | काही कारणा                  | स्तव अर्ज भर                   | ताना तुम्ही बाहे                           | हेर पडल्यास प                      | गरत लॉगीन व                    | न्रा.(उव          | दाहरण              | .सत्र            |
|                          | कालबाहय इ                   | झाले,इंटरनेटच                  | वा वेग कुमी झ                              | ाला किंवा इंत                      | टरनेट कनेक्श                   | शन बंद            | र झाले             | Γ,               |
|                          | चुकून ब्राउइ<br>मध्ये दिसेल | नर टॅब बंद इ<br>ग.             | माला.)तो अर्ज                              | तुम्हाला ऑ                         | तेम जतन प्र                    | लिबित             | प्रस्ता            | व                |

| 🤒 HTED                   | Ξ |             |                             |                                      |              |                          |                |                         | Logout R Hi<br>Test_Name |
|--------------------------|---|-------------|-----------------------------|--------------------------------------|--------------|--------------------------|----------------|-------------------------|--------------------------|
| HTED MUMBAI              |   |             |                             |                                      |              |                          |                |                         |                          |
| 🕜 डॅशबोर्ड               |   | दाखल प्रस्त | गवांची यादी (नवीन महाविद्या | लय इरादापत्र)                        |              |                          |                |                         |                          |
| 🕜 नवीन महाविद्यालय अर्ज  |   |             |                             |                                      |              |                          |                |                         |                          |
| 🕜 दाखल प्रस्तावांची यादी |   | Show 10     | ✓ entries                   |                                      |              |                          |                | Sea                     | rch:                     |
| 🕜 पात्र केलेले प्रस्ताव  |   | ्य क        | ण्डात कार्णक                | प्रस्तावित<br>प्रह्लाविद्यालयाचे नाव | अंतिम<br>जनन | प्रस्तावाची<br>सरास्थिती | ग्रस्तात गहा   | प्रस्ताव<br>संपादिन करा | 🕴 तप्रवलोत 🔶             |
| 🕜 अपात्र केलेले प्रस्ताव |   | 0.92        | אימוע איאועי                | महाविधालवाच नाव                      | งถา          | संचारपता                 | אימוע עפו      | सपादित करा              | SIGHEIS                  |
|                          |   | 1           | 49139345859220              | टेस्ट इन्स्टिटयूट मुंबई              | Pending      | <b>◎</b> सद्यस्थिती पहा  | Ø प्रस्ताव पहा | 🎤 संपादित करा           | 🛓 डाउनलोड                |
|                          |   | Showing 1   | to 1 of 1 entries           |                                      |              |                          |                | Pr                      | revious 1 Next           |
|                          |   |             |                             |                                      |              |                          |                | Click here              |                          |

| 🥹 HTED                   |                                                                                                    | Logout B Hi<br>Test_Name              |
|--------------------------|----------------------------------------------------------------------------------------------------|---------------------------------------|
| HTED MUMBAI              |                                                                                                    |                                       |
| 🔗 डॅशबोर्ड               | डॅशबोर्ड (नवीन महाविद्यालय इरादापत्र)                                                                                                    | वापरकर्ता पस्तिका                     |
| 🕜 नवीन महाविद्यालय अर्ज  |                                                                                                    |                                       |
| ⊘ दाखल प्रस्तावांची यादी | Show 10 v entries                                                                                                    | ch:                                   |
| 🖉 पात्र केलेले प्रस्ताव  |                                                                                                    |                                       |
| ⊘ अपात्र केलेले प्रस्ताव | शैक्षणिक<br>वर्ष अंतिम जतन<br>प्रलंबित प्रस्ताव न्यूटींची पूर्ततेसाठी<br>प्रलंबित प्रस्ताव प्रतियाव विद्यापीठाकडे<br>प्रलंबित प्रस्ताव प्रत्ताव प्रत्ताव | अपात्र<br>प्रस्ताव 🕈 एकूण<br>प्रस्ताव |
|                          | 2025-2026 0 • 0 • 1 • 0 • 0 • 0 •                                                                                                    | 0 🕤 1 🕤                               |
|                          | Showing 1 to 1 of 1 entries                                                                                                    | Previous 1 Next                       |

| 🤒 HTED                   | $\equiv$                 |                             |                                  |                             |                                                        |                                                    |                                     |                         | Logout                   | B Hi<br>Test_Nam   |
|--------------------------|--------------------------|-----------------------------|----------------------------------|-----------------------------|--------------------------------------------------------|----------------------------------------------------|-------------------------------------|-------------------------|--------------------------|--------------------|
| HTED MUMBAI              |                          |                             |                                  |                             |                                                        |                                                    |                                     |                         |                          |                    |
| 🖉 उँशबोर्ड               | डॅशबे                    | ोर्ड (नवीन महाविद्य         | लय इरादापत्र)                    |                             |                                                        |                                                    |                                     |                         | ताप्रकृत                 | ग्रिनिका           |
| 🕜 नवीन महाविद्यालय अर्ज  |                          |                             |                                  |                             |                                                        |                                                    |                                     |                         | ЧЧКЧЖ                    | पुरिसप्य           |
| ⊘ दाखल प्रस्तावांची यादी |                          |                             |                                  |                             |                                                        |                                                    |                                     |                         |                          |                    |
| 🕜 पात्र केलेले प्रस्ताव  | •                        | समितीने परत केलेले प्र      | त्ताव                            |                             |                                                        |                                                    |                                     |                         |                          |                    |
| 🖉 अपात्र केलेले प्रस्ताव | -                        | अ.<br>क्र. प्रस्ताव क्रमांक | प्रस्तावित<br>महाविद्यालयाचे नाव | प्रस्तावाची<br>सद्यस्थिती   | शिफारस<br>नाकारण्याची कारणे                            |                                                    | छाननी समितीचा<br>अभिप्राय पहा       | तारीख                   | त्रुटींची<br>पूर्तता करा |                    |
|                          | :                        | 1 491393458592              | 20 Test Institute<br>Mumbai      | Send Back To<br>Institute   | अर्जामध्ये त्रुटी असल्यामुळे उ<br>विद्यापीठाकडे पाठवा. | भर्ज संस्थेकडे पाठवत आहे त्रुटी भरून<br>Click here | एरत अर्ज<br>समितीचा<br>अभिप्राय पहा | 3/24/2025 3:23:41<br>PM | 🖍 येथे वि<br>करा         | रितक               |
|                          | Show                     | 10 🗸 entries                |                                  |                             |                                                        |                                                    |                                     | Search                  | 1:                       |                    |
|                          | হীঞ্ <u>ধ</u> णि<br>বর্ष | )क                          | अंतिम जतन<br>प्रलंबित प्रस्ताव   | ्र् त्रुटींची प<br>प्रलंबित | र्गूतंतेसाठी<br>प्रस्ताव 🔶                             | विद्यापीठाकडे<br>प्रलंबित प्रस्ताव                 | विभागाकडे<br>प्रलंबित प्रस्ताव      | पात्र<br>प्रस्ताव       | अपात्र<br>प्रस्ताव       | एकूण<br>प्रस्ताव 🔶 |
|                          | 2025                     | -2026                       | 0 🕤                              | 1 🕥                         |                                                        | 0 🕄                                                | 0 🖸                                 | 0 🕤                     | 0 🕒                      | 1 🖸                |
|                          | Showin                   | g 1 to 1 of 1 entries       |                                  |                             | तुमच्या अ                                              | र्जामध्ये त्रुटी उ                                 | आल्यास छा                           | ननी                     | revious 1                | Next               |
|                          |                          |                             |                                  |                             | सॅमितीने<br>पाठवलेला                                   | र्रुटीच्या पूर्तते<br>अर्ज यामध्ये                 | सिठी महावि<br>रे पहा.               | वेद्याल                 | याकडे                    |                    |

| नी समितीच   | ॥ अभिप्राय                                                                                |                                   | Click here                           |
|-------------|-------------------------------------------------------------------------------------------|-----------------------------------|--------------------------------------|
| र्ज क्रमांक | :49139345859220 प्रस्तावित महाविद्यालयाचे नाव :टेस्ट इन्स्टिटयूट मुंबई                    |                                   |                                      |
| अ. क्र.     | नवीन महाविद्यालय सुरु करण्यासाठी इरादापत्र देताना विचारात घ्यावयाची तपासणी सूची           | पुर्तेतेचा<br>तपशील<br>(होय/नाही) | टिप्पणी                              |
| 1           | संस्थेचे नाव                                                                              |                                   | छाननी समितीचा                        |
| 2           | संस्थेचा पूर्ण पत्ता आणि संपर्काचा तपशील                                                  |                                   | अभिप्राय पहा                         |
| 3           | -<br>नवीन महाविद्यलयाकरीता अर्ज करण्यासाठी संस्थेने अर्जदारास प्राधिकृत केल्याबाबतचे पत्र | होय                               |                                      |
| 4           | संस्थेच्या नोंदणी बाबतचा तपशील                                                            | नाही                              | संस्थेचे नोंदणी प्रमाणपत्र अपलोड करा |
| 5           | बृहत आराखड्यामध्ये निश्चित केलेल्या बिंदूच्या ठिकाणाचा तपशील                              |                                   |                                      |
| 6           | प्रस्तावित महाविद्यालयाचा तपशील                                                           |                                   | п<br>                                |
| 7           | ्र प्रस्तावित महाविद्यालयाच्या जागेचा तपशील                                               |                                   |                                      |
| 8           | ।<br>संस्थेच्या संविधानात शैक्षणिक बाबीसंबंधी नमूद तरतुदीबाबतची कागदपत्र                  | होय                               |                                      |

| 😣 HTED                   | Ξ                 |                                       |                       |                                  |                             |                               |                                                        |                                      |                                    |                      | Logout                   | B Hi<br>Test_Name |
|--------------------------|-------------------|---------------------------------------|-----------------------|----------------------------------|-----------------------------|-------------------------------|--------------------------------------------------------|--------------------------------------|------------------------------------|----------------------|--------------------------|-------------------|
| HTED MUMBAI              |                   |                                       |                       |                                  |                             |                               |                                                        |                                      |                                    |                      |                          |                   |
| 🕜 डॅशबोर्ड               | डॅ                | डॅशबोर्ड (नवीन महाविद्यालय इरादापत्र) |                       |                                  |                             |                               |                                                        |                                      |                                    |                      |                          |                   |
| 🕜 नवीन महाविद्यालय अर्ज  |                   |                                       |                       |                                  |                             |                               |                                                        |                                      |                                    |                      | 41474771                 | 31/(14)           |
| 🕜 दाखल प्रस्तावांची यादी |                   |                                       |                       |                                  |                             |                               |                                                        |                                      |                                    |                      |                          |                   |
| 🕜 पात्र केलेले प्रस्ताव  |                   | समिर्त                                | ोने परत केलेले प्रस्त | गाव                              |                             |                               |                                                        |                                      |                                    |                      | Click                    | here              |
| 🕜 अपात्र केलेले प्रस्ताव |                   | अ.<br>क्र.                            | प्रस्ताव क्रमांक      | प्रस्तावित<br>महाविद्यालयाचे नाव | प्रस्तावार्च<br>सद्यस्थिर्त | t<br>t                        | शिफारस<br>नाकारण्याची कारणे                            |                                      | छाननी समितीचा<br>अभिप्राय पहा      | रीख                  | त्रुटींची<br>पूर्तता करा | -                 |
|                          |                   | 1                                     | 4913934585922         | 0 Test Institute<br>Mumbai       | Send Ba<br>Institute        | ck To                         | अर्जामध्ये त्रुटी असल्यामुळे ज<br>विद्यापीठाकडे पाठवा. | अर्ज संस्थेकडे पाठवत आहे त्रुटी भरून | © छाननी<br>समितीचा<br>अभिप्राय पहा | 24/2025 3:23:41<br>1 | 🎤 येथे वि<br>करा         | रेलक              |
|                          | Show 10 v entries |                                       |                       |                                  |                             |                               |                                                        | ו:                                   |                                    |                      |                          |                   |
|                          | হ<br>য            | क्षिणिक<br>र्ष                        | \$                    | अंतिम जतन<br>प्रलंबित प्रस्ताव   |                             | त्रुटींची पूर<br>प्रलंबित प्र | र्ततेसाठी<br>गस्ताव                                    | विद्यापीठाकडे<br>प्रलंबित प्रस्ताव   | विभागाकडे<br>प्रलंबित प्रस्ताव     | पात्र<br>प्रस्ताव    | अपात्र<br>प्रस्ताव       | एकूण<br>प्रस्ताव  |
|                          | 2                 | 025-20                                | 26                    | 0 \varTheta                      | 1 🕤                         |                               |                                                        | 0 🔿                                  | 0 🖸                                | 0 🕤                  | 0 🔿                      | 1 🖸               |
|                          | Sh                | owing 1 t                             | o 1 of 1 entries      |                                  |                             | -                             |                                                        | ·                                    | -<br>-                             | P                    | Previous 1               | Next              |

| 🥹 HTED                                                 | ≡                                                  |        |      | Logout B Hi<br>Test_Name |
|--------------------------------------------------------|----------------------------------------------------|--------|------|--------------------------|
| HTED MUMBAI      ८०००००००००००००००००००००००००००००००००००० | त्रुटींची पूर्तता करणे (नवीन म<br>नवीन त्रुटीं भरा |        |      |                          |
| 🕜 पात्र केलेले प्रस्ताव                                | क्रमांक                                            | शीर्षक | फाईल | हटवा                     |
| 🕜 अपात्र केलेले प्रस्ताव                               | No record found                                    |        |      |                          |

### Hi Test\_Name 🙆 HTED Logout त्रुटीं भरा Close HTED MUMBAI 🖉 डॅशबोर्ड फाईल निवडा 🖉 नवीन महाविद्यालय अर्ज शीर्षक लिहा जतन करा Choose File Testing ...int 3.pdf अ. क्र. ४ संस्थेचे नोंदणी प्रमाणपत्र Upload 🖉 दाखल प्रस्तावांची यादी जोडलेले आहे 10 🖉 पात्र केलेले प्रस्ताव कागदपत्राची निवड् माहिती जतन करा 🖉 अपात्र केलेले प्रस्ताव करण्याकरीता येथे

क्लिक करा

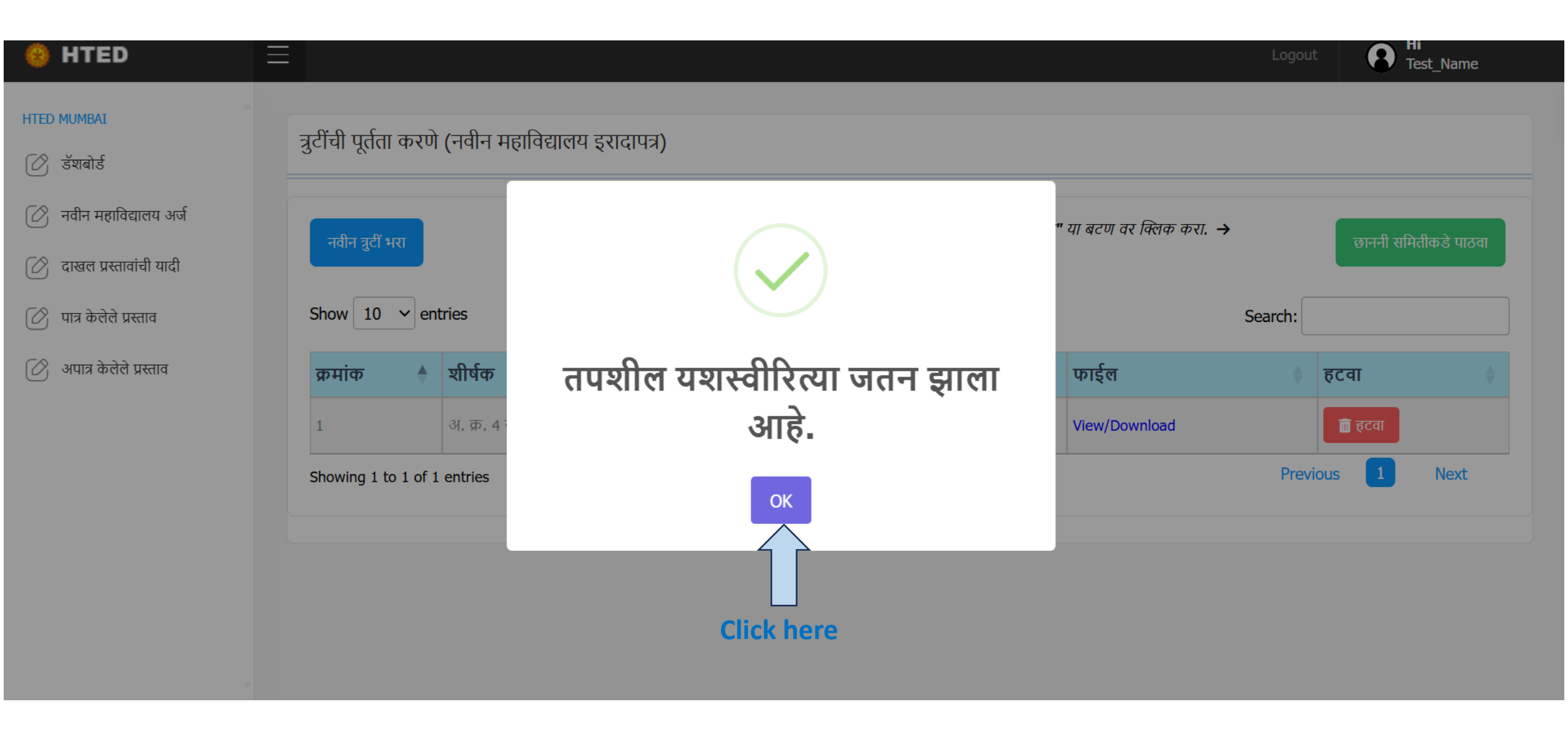

| 🥹 HTED                   |                                                                        | Logout Ri<br>Test_Name                                                             |  |  |  |  |  |
|--------------------------|------------------------------------------------------------------------|------------------------------------------------------------------------------------|--|--|--|--|--|
| TTED MUMBAI              | त्रुटींची पूर्तता करणे (नवीन महाविद्यालय इरादापत्र)<br>नवीन त्रुटी भरा | ी "छाननी समितीकडे पाठवा" या बटण वर क्लिक करा. →<br>Click here छाननी समितीकडे पाठवा |  |  |  |  |  |
| 🖉 पात्र केलेले प्रस्ताव  | Show 10 v entries                                                      | Search:                                                                            |  |  |  |  |  |
| 🖉 अपात्र केलेले प्रस्ताव | क्रमांक 🔶 शीर्षक                                                       | 🔶 फाईल 🔶 हटवा 🔶                                                                    |  |  |  |  |  |
|                          | 1 अ. क्र. 4 संस्थेचे नोंदणी प्रमाणपत्र जोडलेले आहे                     | View/Download 🔟 हटवा                                                               |  |  |  |  |  |
|                          | 2 अ. क्र. 9 नवीन महाविद्यालयाचा ठराव जोडलेला आहे                       | View/Download 🛅 हटवा                                                               |  |  |  |  |  |
|                          | Showing 1 to 1 of 1 entries Previous 1 Next                            |                                                                                    |  |  |  |  |  |
|                          |                                                                        |                                                                                    |  |  |  |  |  |

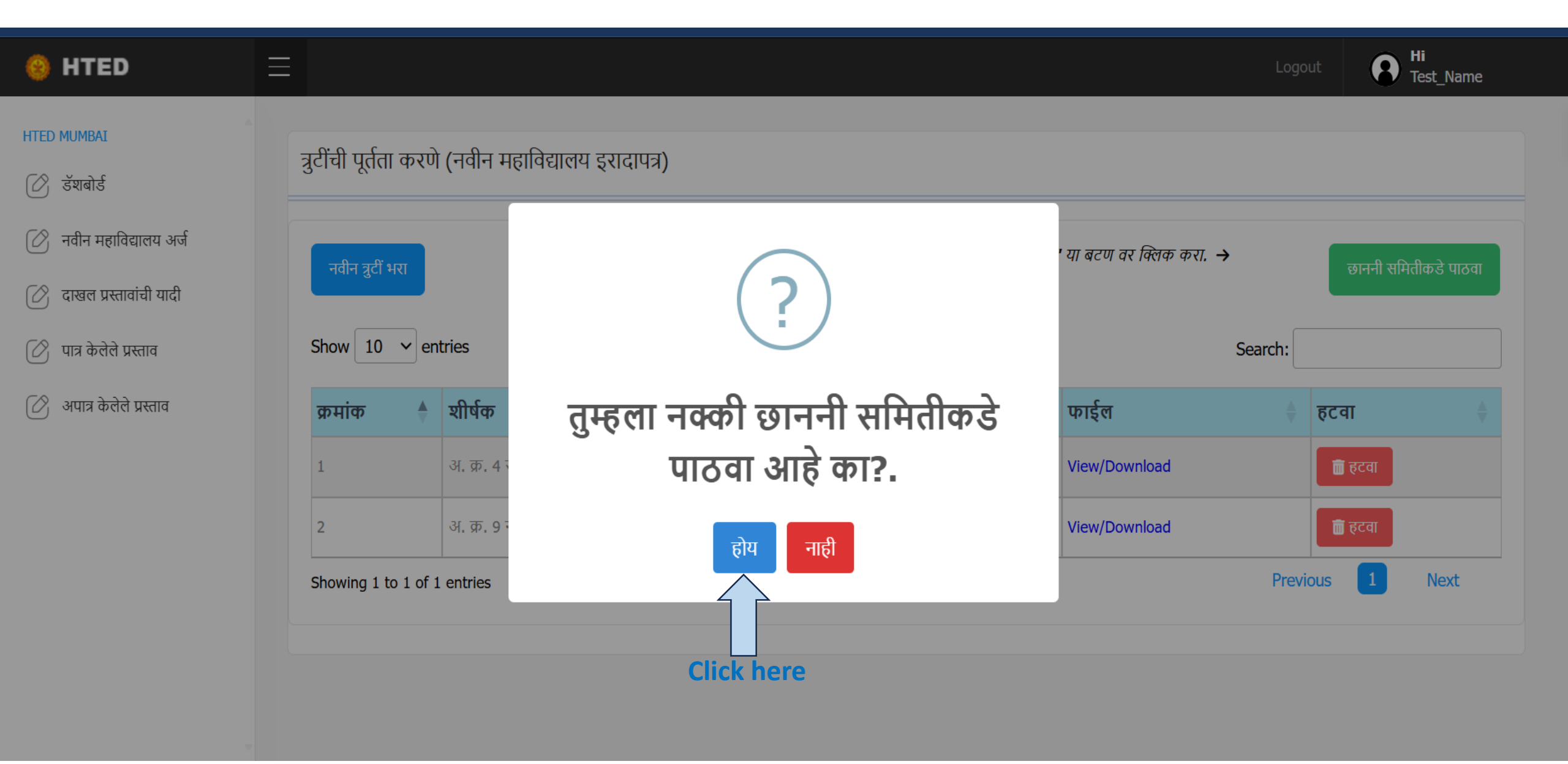

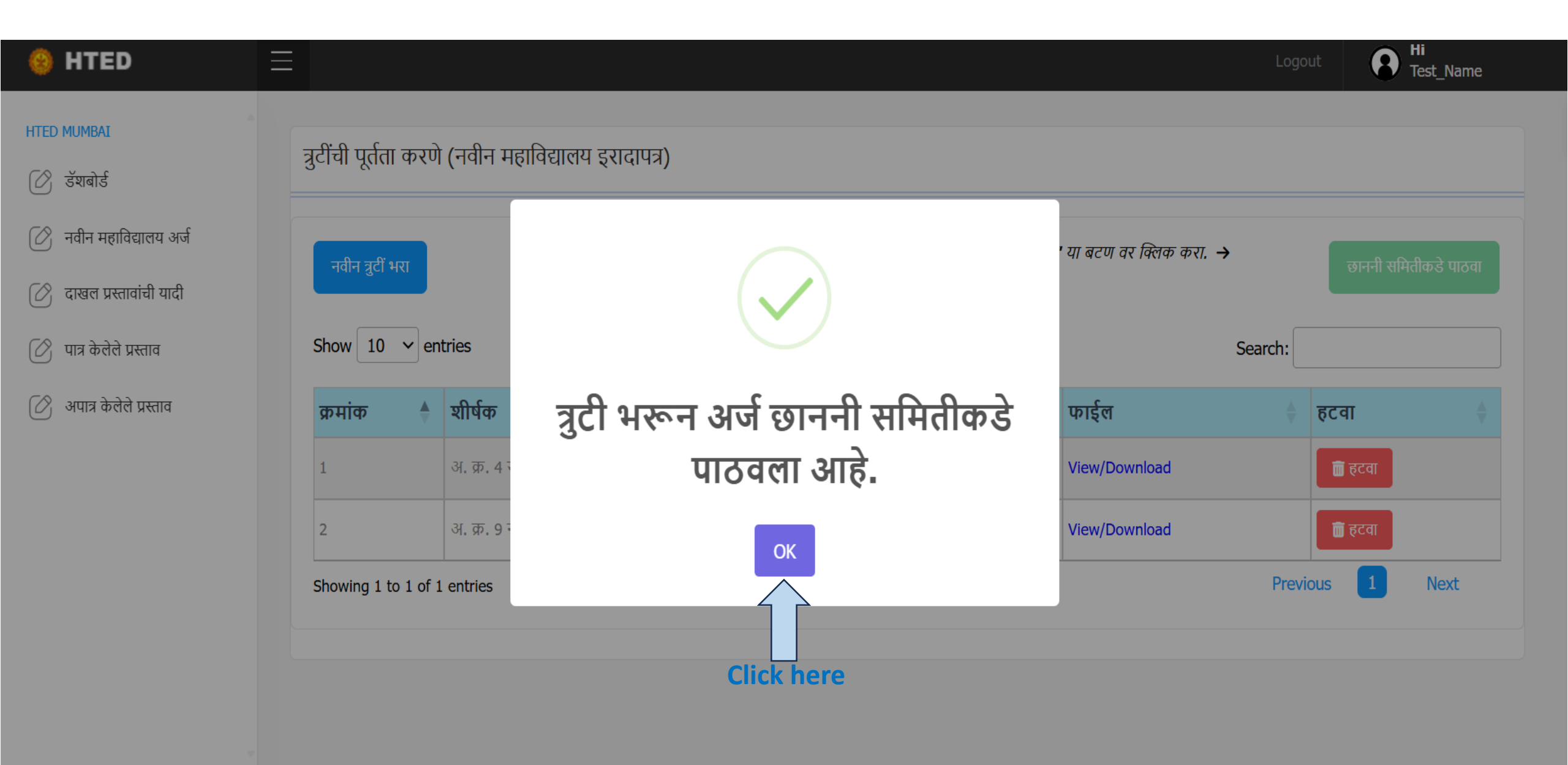

| 🥹 HTED                   | $\equiv$                 |                                       |                                            |                                    |                                | Logou                      | It <b>8</b> Hi<br>Test_Name   |  |  |  |
|--------------------------|--------------------------|---------------------------------------|--------------------------------------------|------------------------------------|--------------------------------|----------------------------|-------------------------------|--|--|--|
| HTED MUMBAI              |                          |                                       |                                            |                                    |                                |                            |                               |  |  |  |
| 🕜 डॅशबोर्ड               | डॅशबोर्ड (नवीन महालि     | डॅशबोर्ड (नवीन महाविद्यालय इरादापत्र) |                                            |                                    |                                |                            |                               |  |  |  |
| 🕜 नवीन महाविद्यालय अर्ज  |                          |                                       |                                            |                                    |                                |                            |                               |  |  |  |
| 🕜 दाखल प्रस्तावांची यादी | Show 10 v entries        | Show 10 v entries                     |                                            |                                    |                                |                            |                               |  |  |  |
| 🖉 पात्र केलेले प्रस्ताव  |                          |                                       |                                            |                                    |                                |                            |                               |  |  |  |
| 🖉 अपात्र केलेले प्रस्ताव | খীक্षणिक<br>वर्ष         | अंतिम जतन<br>प्रलंबित प्रस्ताव        | त्रुटींची पूर्ततेसाठी<br>प्रलंबित प्रस्ताव | विद्यापीठाकडे<br>प्रलंबित प्रस्ताव | विभागाकडे<br>प्रलंबित प्रस्ताव | पात्र<br>प्रस्ताव 🕴 प्रस्त | ।त्र 🕴 एकूण<br>11व 🕈 प्रस्ताव |  |  |  |
|                          | 2025-2026                | 0 🗢                                   | 0 🔿                                        | 1 🖸                                | 0 🖸                            | 0 🕤 0 0                    | <b>)</b> 1 <b>()</b>          |  |  |  |
|                          | Showing 1 to 1 of 1 entr | Showing 1 to 1 of 1 entries           |                                            |                                    |                                |                            |                               |  |  |  |
|                          |                          |                                       |                                            |                                    |                                |                            |                               |  |  |  |
|                          |                          |                                       |                                            |                                    |                                |                            |                               |  |  |  |
|                          |                          |                                       |                                            |                                    |                                |                            |                               |  |  |  |